# **fonepad**<sup>™</sup> manual electrónico

(BC

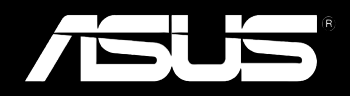

#### PG8154 Julho 2013

#### Direitos de autor

Nenhuma parte deste manual, incluindo os produtos e software aqui descritos, pode ser reproduzida, transmitida, transcrita, armazenada num sistema de recuperação, ou traduzida para outro idioma por qualquer forma ou por quaisquer meios, excepto a documentação mantida pelo comprador como cópia de segurança, sem o consentimento expresso e por escrito da ASUSTEK COMPUTER INC. ("ASUS").

A ASUS FORNECE ESTE MANUAL "TAL COMO ESTÁ" SEM QUALQUER TIPO DE GARANTIA QUER EXPRESSA QUER IMPLÍCITA, INCLUINDO MAS NÃO LIMITADA ÀS GARANTIAS IMPLÍCITAS OU QUALIDADE OU ADEQUABILIDADE PARA UM DETERMINADO FIM. EM CIRCUNSTÂNCIA ALGUMA PODE A ASUS, SEUS DIRETORES, OFICIAIS, EMPREGADOS OU AGENTES, SER RESPONSABILIZADA POR QUAISQUER DANOS INDIRETOS, ESPECIAIS, ACIDENTAIS OU CONSEQUENTES (INCLUINDO DANOS PELA PERDA DE LUCROS, PERDA DE NEGÓCIO, PERDA DE UTILIZAÇÃO OU DE DADOS, INTERRUPÇÃO DA ATIVIDADE, ETC.) MESMO QUE A ASUS TENHA SIDO ALERTADA PARA A POSSIBILIDADE DE OCORRÊNCIA DE TAIS DANOS, RESULTANTES DE QUALQUER DEFEITO OU ERRO NESTE MANUAL OU NO PRODUTO.

Os nomes dos produtos e das empresas mencionados neste manual podem ou não ser marcas registadas ou estarem protegidos por direitos de autor que pertencem às respectivas empresas. Estes nomes são aqui utilizados apenas para fins de identificação ou explicação, para benefício dos proprietários e sem qualquer intenção de violação dos direitos de autor.

AS ESPECIFICAÇÕES E INFORMAÇÕES CONTIDAS NESTE MANUAL SÃO FORNECIDAS APENAS PARA FINS INFORMATIVOS E ESTÃO SUJEITAS A ALTERAÇÃO EM QUALQUER ALTURA SEM AVISO PRÉVIO, NÃO CONSTITUINDO QUALQUER OBRIGÁÇÃO POR PARTE DA ASUS. A ASUS NÃO ASSUME QUALQUER RESPONSABILIDADE POR QUAISQUER ERROS OU IMPRECISÕES QUE POSSAM APARECER NESTE MANUAL, INCLUINDO OS PRODUTOS E SOFTWWARE NELE DESCRITOS.

Copyright © 2013 ASUSTeK COMPUTER INC. Todos os direitos reservados.

#### Limitação de responsabilidade

Podem haver situações em que devido a um erro da ASUS ou de terceiros, o utilizador tenha direito a pedir à ASUS uma compensação por danos causados. Nesta situação, e independentemente da compensação que possa pedir à ASUS, a ASUS apenas se compromete a compensar os ferimentos causados (incluindo a morte) e os danos materiais a bens e a bens pessoais tangíveis; ou os danos actuais ou directos resultantes da omissão ou falha em executar determinadas obrigações legais obrigatórias no âmbito desta garantia e tendo como base o preço listado no contrato e relativo a cada produto.

A ASUS só se responsabiliza pela indemnização das perdas, danos ou reclamações realizadas com base neste contrato, danos ou infrações cometidas em conformidade com esta declaração de garantia.

Estes limites aplicam-se também aos fornecedores da ASUS e seus revendedores. Este é o limite máximo de responsabilidade da ASUS; seus fornecedores e revendedores.

EM CIRCUNSTÂNCIA ALGUMA PODE A ASUS SER RESPONSABILIZADA PELO SEGUINTE: (1) PEDIDOS DE COMPENSAÇÃO DE TERCEIROS DEVIDO A DANOS; (2) PERDA OU DANOS SOFRIDOS EM TERMOS DOS DADOS, OU (3) DANOS ESPECIAIS, ACIDENTAIS OU INDIRETOS OU AINDA QUAISQUER CONSEQUÊNCIAS DE CARÁCTER ECONÓMICO (INCLUINDO PERDA DE RECEITAS OU POUPANÇAS), MESMO QUE A ASUS, SEUS FORNECEDORES OU REVENDEDORES TENHA SIDO INFORMADA DESTA POSSIBILIDADE.

#### Manutenção e assistência

Visite o nosso website multilingue em http://support.asus.com

## Índice

| Acerca deste manual                | 6 |
|------------------------------------|---|
| Convenções utilizadas neste manual | 7 |
| Tipografia                         | 7 |
| Precauções de segurança            | 8 |
| Carregar as baterias               | 8 |
| Utilizar o Fonepad                 | 8 |
| Cuidados ao viajar de avião        | 8 |
| Conteúdo da embalagem              | 9 |

#### Capítulo 1: Configuração do hardware

| Conheça o seu Fonepad            | 12 |
|----------------------------------|----|
| Vista frontal                    | 12 |
| Vista posterior                  | 14 |
| Dentro do compartimento traseiro | 17 |

#### Capítulo 2: Utilizar o Fonepad

| Configurar o Fonepad              | 20 |
|-----------------------------------|----|
| Instalar um cartão micro SIM      | 20 |
| Instalar um cartão micro SD       | 22 |
| Repor as predefinições do Fonepad | 23 |
| Carregar o Fonepad                | 25 |
| Ligar o Fonepad on                | 27 |
| Gestos para o Fonepad             | 28 |
|                                   |    |

#### Capítulo 3: Utilizar o Android®

| Arrancar pela primeira vez                  | 32 |
|---------------------------------------------|----|
| Ecrã de bloqueio do Android <sup>°</sup>    | 33 |
| Desbloquear o dispositivo                   | 33 |
| Aceder ao modo de câmara                    | 33 |
| Aceder ao teclado de marcação de emergência | 34 |
| Aceder ao Google Now                        | 34 |

| Ecrã Principal                      |                                         | 36 |
|-------------------------------------|-----------------------------------------|----|
| Vistas do                           | o ecrã                                  | 37 |
| Bloquea                             | r a orientação do ecrã                  |    |
| Utilizar a funcio                   | onalidade de chamadas                   |    |
| Efectuar                            | chamadas                                |    |
| Configu                             | rar os contactos                        |    |
| Como ligar ao i                     | mundo                                   |    |
| Como lig                            | gar a redes Wi-Fi                       |    |
| Utilizar a                          | a função Bluetooth                      | 40 |
| Gerir aplicaçõe                     | S                                       | 42 |
| Criar ata                           | Ihos para aplicações                    | 42 |
| Remove                              | r uma aplicação do Ecrã Principal       | 42 |
| Visualizar informações da aplicação |                                         |    |
| Criar um                            | na pasta para aplicações                | 44 |
| Visualiza                           | ar aplicações no ecrã Recentes          | 45 |
| Task Ma                             | nager (Gestor de tarefas)               | 47 |
| Gestor de fiche                     | iros                                    | 48 |
| Aceder a                            | ao armazenamento interno                | 48 |
| Aceder a                            | ao dispositivo de armazenamento externo | 48 |
| Definiçõ                            | bes                                     | 50 |
| Desligar o Fone                     | epad                                    | 53 |
| Colocar                             | o Fonepad em suspensão                  | 53 |
| Capítulo 4:                         | Aplicações pré-instaladas               |    |
| Aplicações pré-                     | -instaladas em destaque                 | 56 |
| Play Mu                             | sic (Reproduzir música)                 | 56 |
| Câmara                              |                                         | 58 |
| A aplica                            | ção Galeria                             | 61 |
| E-mail                              |                                         | 68 |
| Gmail                               |                                         | 70 |
| Play Sto                            | re                                      | 71 |

| Mapas                            | 72 |
|----------------------------------|----|
| MyLibrary                        | 74 |
| SuperNote Lite                   | 79 |
| ASUS Studio                      | 85 |
| BuddyBuzz                        | 88 |
| AudioWizard                      | 89 |
| MyPainter                        | 90 |
| App Locker                       | 92 |
| Cópia de Segurança de Aplicações | 94 |
| Widgets10                        | 00 |
| ASUS Battery10                   | 02 |

#### Anexos

| Declaração de Conformidade CE            | 104 |
|------------------------------------------|-----|
| Prevenção de perda de audição            | 104 |
| O símbolo CE                             | 104 |
| Informação de Exposição RF (SAR) - CE    | 105 |
| Requisitos para a poupança de energia    | 105 |
| Serviços de Reciclagem/Devolução da ASUS | 105 |
| Aviso sobre o revestimento               | 105 |
| Aviso sobre a tampa amovível             | 106 |
| Eliminação correta                       | 107 |

## Acerca deste manual

Este manual fornece informações sobre as características do software e hardware do seu Fonepad, organizadas pelos seguintes capítulos:

#### Capítulo 1: Configuração do hardware

Este capítulo descreve os componentes do hardware do seu Fonepad.

#### Capítulo 2: Utilizar o Fonepad

Este capítulo mostra como utilizar as diferentes partes do seu Fonepad.

#### Capítulo 3: Utilizar o Android®

Este capítulo fornece-lhe uma visão geral sobre a utilização do Android® no seu Fonepad.

#### Capítulo 4: Aplicações pré-instaladas

Este capítulo apresenta as aplicações pré-instaladas no seu Fonepad.

#### Anexos

Esta secção inclui avisos e procedimentos de segurança para o seu Fonepad.

## Convenções utilizadas neste manual

Para realçar informações importantes neste manual, são apresentadas as seguintes mensagens:

**IMPORTANTE!** Esta mensagem contém informações vitais que deverão ser seguidas para executar uma tarefa.

**NOTA:** Esta mensagem contém informações e sugestões adicionais que ajudam a executar tarefas.

**AVISO!** Esta mensagem contém informações importantes que deverão ser seguidas para sua segurança durante a execução de determinadas tarefas e para evitar danos nos dados e componentes do seu Fonepad.

## Tipografia

- **Negrito** = Indica um menu ou item que deve ser selecionado.
- *Itálico* = Isto indica secções que pode consultar neste manual.

## Precauções de segurança

## **Carregar as baterias**

Carregue totalmente a bateria antes de utilizar o Fonepad no modo de bateria durante períodos prolongados. Lembre-se que o transformador carrega a bateria desde que esteja ligado a uma tomada elétrica AC. Note que demora muito mais tempo a carregar a bateria se o Fonepad estiver a ser utilizado.

**IMPORTANTE!** Não deixe o Fonepad ligado à fonte de alimentação depois de a bateria estar totalmente carregada. O Fonepad não foi concebido para permanecer ligado à fonte de alimentação durante longos períodos.

## **Utilizar o Fonepad**

Este Fonepad deve ser utilizado apenas em ambientes com temperatura entre 0 ° C (32 °F) e 35 °C (95 °F).

A exposição prolongada a temperaturas extremamente elevadas ou baixas podem descarregar a bateria ou encurtar rapidamente a durabilidade da bateria. Para assegurar o desempenho ideal da bateria, certifique-se de que é exposta à temperatura ambiente recomendada.

## Cuidados ao viajar de avião

Contacte a sua companhia aérea para conhecer os serviços que podem ser utilizados durante o voo e as restrições que devem ser cumpridas quando utilizar o seu Fonepad a bordo do avião.

**IMPORTANTE!** Pode colocar o seu Fonepad em máquinas de raio-x de aeroportos (utilizadas para itens colocados em passadeiras rolantes), mas não o exponha a detetores ou bastões magnéticos.

## Conteúdo da embalagem

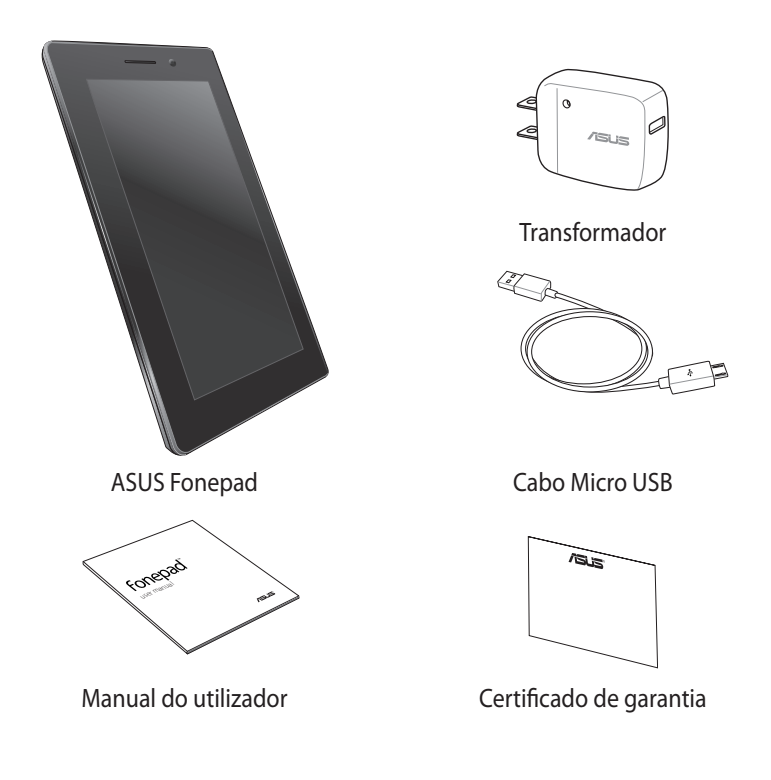

#### NOTAS:

- · Caso algum item esteja danificado ou em falta, contacte o seu revendedor.
- O transformador fornecido varia de acordo com o país ou região.

| Manua | l electrónico | do ASUS | Fonepad |
|-------|---------------|---------|---------|
|-------|---------------|---------|---------|

## Capítulo 1:

# Configuração do hardware

## Conheça o seu Fonepad

Vista frontal

# = <sup>8</sup> ₀-4 5 /SUS 6

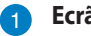

#### Ecrã táctil

O ecrã táctil permite-lhe utilizar o Fonepad utilizando a caneta ou gestos tácteis.

#### 2 Recetor áudio

O recetor áudio permite ouvir a pessoa do outro lado da linha.

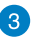

#### Sensor de proximidade

O sensor de proximidade deteta a distância entre si e o seu Fonepad. Ao efetuar ou receber uma chamada, o Fonepad desativa automaticamente a função de toque e desliga a luz de fundo.

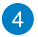

#### Câmara frontal

A câmara incorporada de 1 megapixéis permite-lhe tirar fotografias ou gravar vídeos utilizando o seu Fonepad.

#### 5

#### Sensor de luminosidade

O sensor de luminosidade detecta a quantidade de luminosidade no local onde se encontra. Permite que o sistema ajuste automaticamente o brilho do ecrã, de acordo com as condições de luminosidade do local.

#### 6 Porta micro USB 2.0

Utilize a porta micro USB (Universal Serial Bus) 2.0 para carregar a bateria ou alimentar o seu Fonepad. Esta porta permite também transferir dados do computador para o MeMO e vice-versa.

**NOTA:** Se ligar o Fonepad à porta USB do computador, o Fonepad irá carregar apenas quando se encontrar em modo de suspensão (ecrã desligado) ou desligado.

### **Vista posterior**

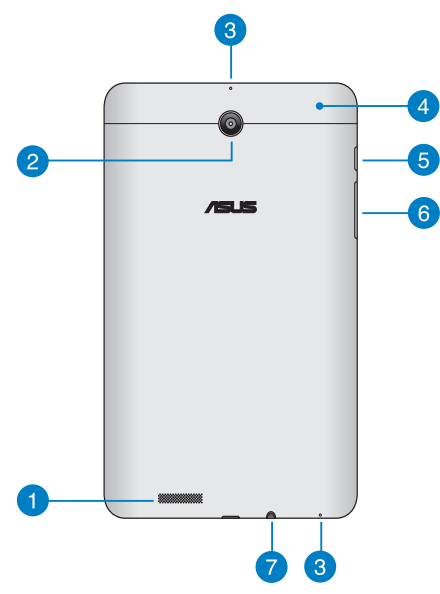

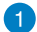

#### Altifalantes de áudio

O altifalante incorporado permite-lhe ouvir o áudio diretamente a partir do Fonepad. Todas as funções de áudio são controladas por software.

#### 2 Câmara traseira

A câmara incorporada de 3 megapixéis permite-lhe tirar fotografias ou gravar vídeos de alta definição utilizando o seu Fonepad.

**NOTA:** A disponibilidade da câmara posterior varia de acordo com o país ou região.

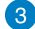

#### 3 Microfone

O microfone mono incorporado pode ser utilizado para videoconferência, narração de voz ou para simples gravações de áudio.

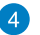

#### **Compartimento traseiro**

O compartimento traseiro contém uma ranhura para cartão micro SIM (Módulo de Identificação de Subscritor), ranhura para cartão microSD, orifício de reposição manual e orifício do microfone.

**NOTA:** Consulte a secção **Dentro do compartimento traseiro** para obter informações sobre o interior do compartimento traseiro.

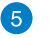

#### Botão de energia

Prima o botão de energia durante cerca de dois (2) segundos para ligar o Fonepad ou ativá-lo a partir do modo de espera.

Para desligar o Fonepad, prima o botão de energia durante dois (2) segundos e, quando lhe for pedido, toque em **Desligar** e em **OK**.

Para bloquear o Fonepad ou ativar o modo de espera, prima rapidamente o botão de energia.

Se o Fonepad deixar de responder, mantenha o botão de energia premido durante aproximadamente seis (6) segundos, para forçar o encerramento.

#### **IMPORTANTE!**

- Se o Fonepad estiver inativo durante quinze (15) segundos, entrará automaticamente em modo de espera.
- O reinício forçado do sistema poderá resultar na perda de dados.
  Recomendamos vivamente que efetue regularmente a cópia de segurança dos seus dados.

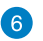

#### Botão de volume

O botão de volume permite-lhe aumentar ou diminuir o nível de volume do Fonepad.

Pode, ainda, realizar uma das seguintes ações com o botão de volume:

- Mantenha premido o botão para diminuir o volume para ativar o Modo de Vibração.
- No modo de Vibração, prima uma vez o botão para diminuir o volume para mudar para o Modo de Silêncio.

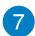

#### **Porta para ficha de altifalantes / auscultadores**

Esta porta permite-lhe ligar o seu Fonepad a altifalantes amplificados ou auscultadores.

**IMPORTANTE!** Esta porta não suporta um microfone externo.

## Dentro do compartimento traseiro

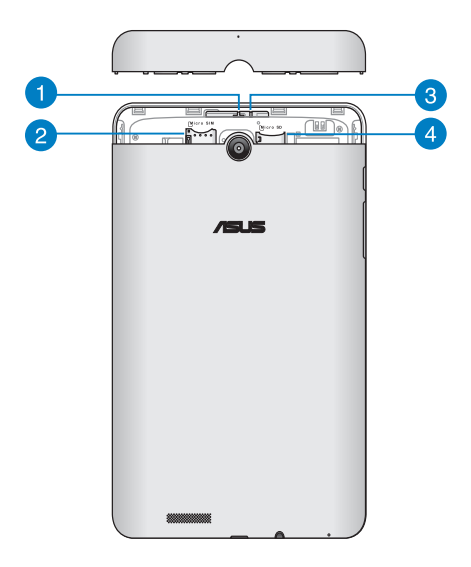

#### Orifício do microfone

O orifício do microfone permite a passagem do som para o microfone incorporado para funções de microfone normais.

#### Ranhura para cartão micro SIM

O Fonepad vem com uma ranhura para um cartão micro SIM (Subscriber Identity Module) integrado que suporta bandas de rede GSM e WCDMA.

**NOTA:** Consultar a secção **Instalar um cartão micro SIM** para obter mais detalhes.

#### **3** Orifício de reposição manual

Se o sistema deixar de responder, insira um clip endireitado no orifício de reposição manual para forçar o reinício do Fonepad.

**IMPORTANTE!** O reinício forçado do sistema poderá resultar na perda de dados. Recomendamos vivamente que efetue regularmente uma cópia de segurança dos seus dados mais importantes.

**NOTA:** Consultar a secção *Repor as predefinições do Fonepad* para obter mais detalhes.

#### Ranhura para cartões Micro SD

O Fonepad possui um leitor de cartões de memória incorporado que suporta cartões de formato microSD, microSDHC e microSDXC.

**NOTA:** Consultar a secção **Instalar um cartão micro SD** para obter mais detalhes.

# Capítulo 2:

# **Utilizar o Fonepad**

## **Configurar o Fonepad**

## Instalar um cartão micro SIM

Antes de poder efetuar chamadas, enviar mensagens de texto ou ligar a uma rede de banda larga móvel utilizando o seu Fonepad, é necessário instalar um cartão micro SIM (Módulo de Identificação de Subscritor).

Para instalar um cartão micro SIM:

1. Retire a tampa do compartimento traseiro do Fonepad.

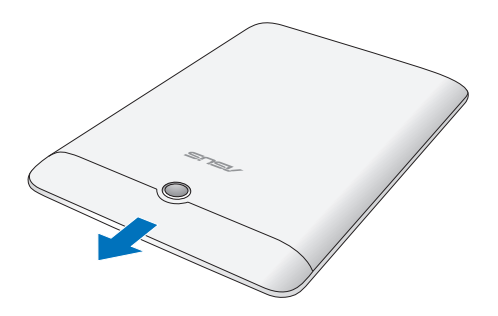

2. Alinhe e insira um cartão micro SIM na ranhura para cartões micro SIM.

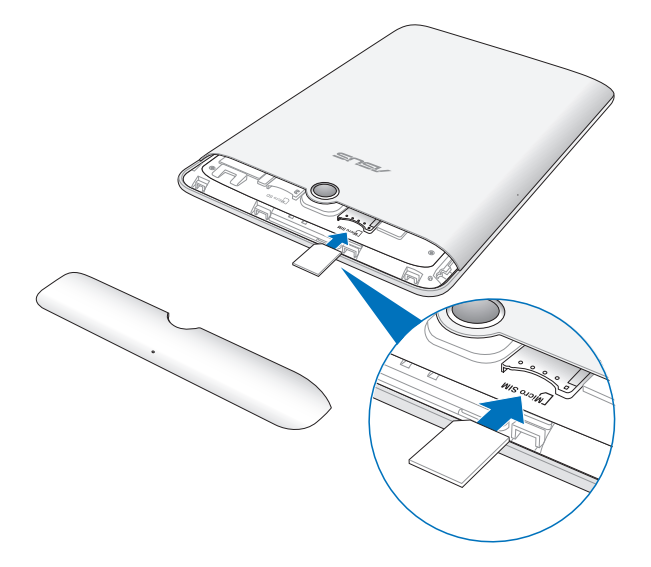

3. Volte a colocar a tampa do compartimento traseiro.

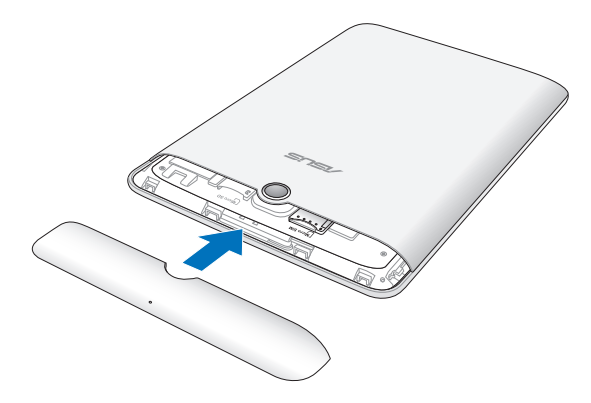

## Instalar um cartão micro SD

Para instalar um cartão micro SD:

1. Retire a tampa do compartimento traseiro do Fonepad.

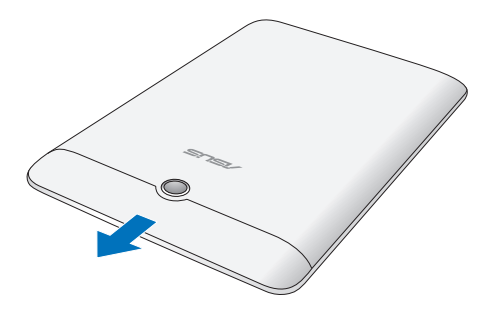

2. Alinhe e insira um cartão micro SD na ranhura para cartões micro SD.

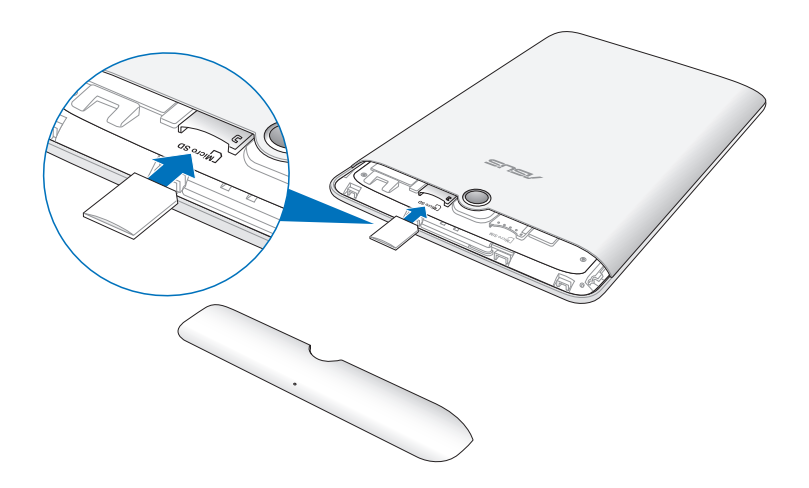

3. Volte a colocar a tampa do compartimento traseiro.

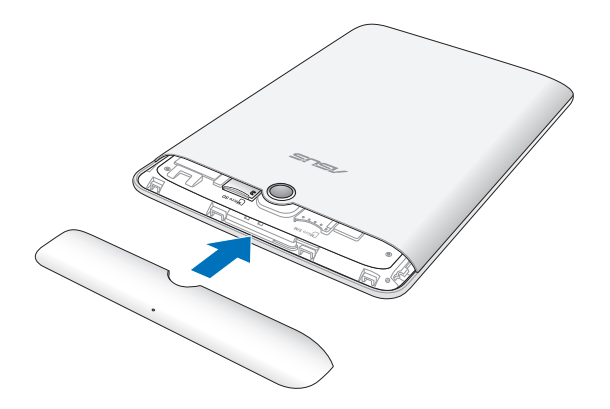

## Repor as predefinições do Fonepad

Para repor as predefinições do Fonepad:

1. Retire a tampa do compartimento traseiro do Fonepad.

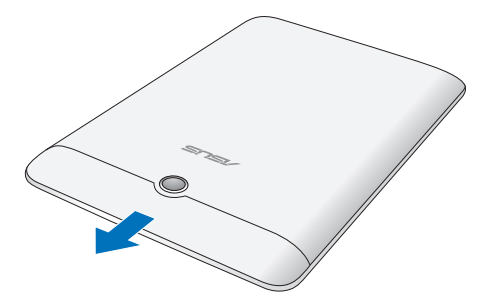

2. Insira um clip endireitado no orifício de reposição manual.

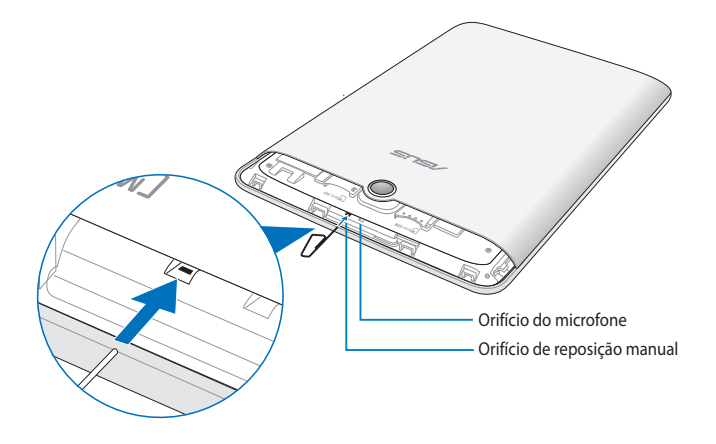

3. Volte a colocar a tampa do compartimento traseiro.

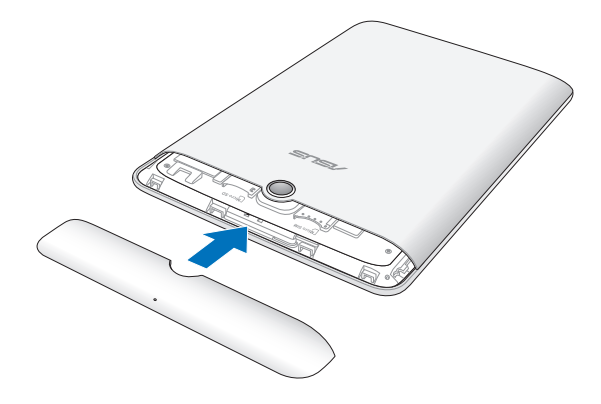

## **Carregar o Fonepad**

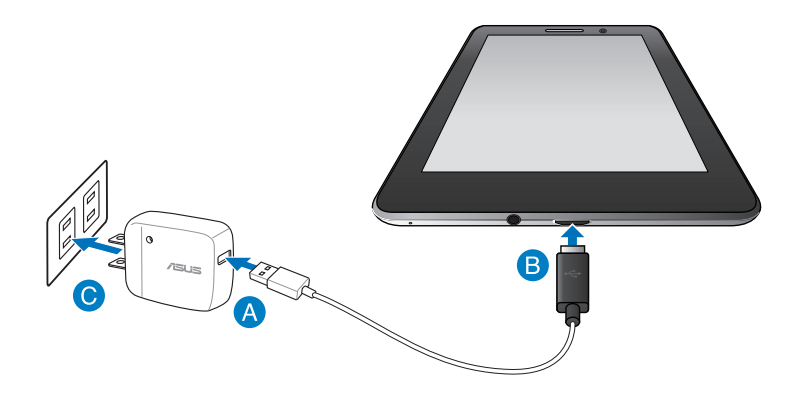

Para carregar o Fonepad:

- A Ligue o cabo micro USB ao transformador.
- B Ligue o conector micro USB ao Fonepad.
- C Ligue o transformador a uma tomada elétrica com ligação à terra.

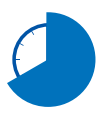

Carregue a bateria do Fonepad durante oito (8) horas antes de o utilizar pela primeira vez no modo de bateria.

#### **IMPORTANTE!**

- Utilize apenas o transformador e o cabo micro USB fornecidos para carregar o Fonepad. A utilização de um transformador diferente poderá danificar o Fonepad.
- Retire a película de proteção do transformador e do cabo micro USB antes de carregar o Fonepad para evitar danos ou ferimentos.
- Ligue o transformador a uma tomada elétrica com a tensão correta. A tensão de saída deste transformador é de DC5V, 2A.
- Não deixe o Fonepad ligado à fonte de alimentação depois de a bateria estar totalmente carregada. Alguns dispositivos elétricos não foram concebidos para permanecerem ligados à fonte de alimentação durante longos períodos.
- Quando utilizar o Fonepad com o transformador, a tomada elétrica deverá estar próxima da unidade e facilmente acessível.

#### NOTAS:

- O seu Fonepad pode ser carregado através da porta USB de um computador apenas quando o mesmo se encontra no modo de suspensão (ecrã desligado) ou desligado.
- O carregamento através da porta USB poderá demorar mais tempo a concluir.
- Se o computador não fornecer energia suficiente para carregar o Fonepad, utilize uma tomada elétrica para carregar o Fonepad.

## Ligar o Fonepad on

Prima o botão de energia durante aproximadamente dois (2) segundos para ligar o seu Fonepad.

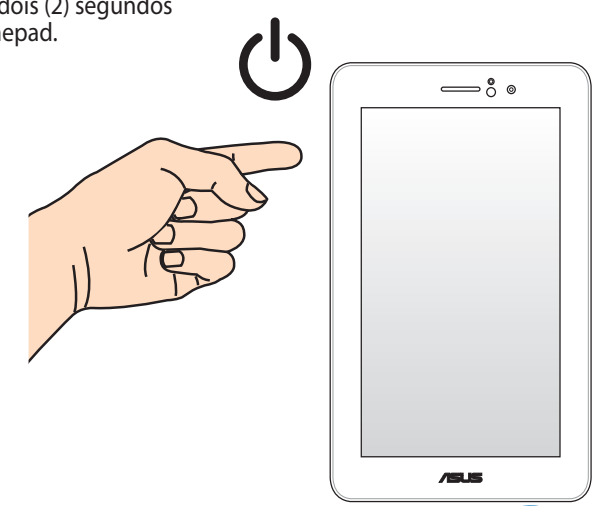

## **Gestos para o Fonepad**

Utilizando o painel do ecrã tátil, pode efetuar os seguintes gestos para navegar, interagir com e executar as funcionalidades exclusivas incluídas no seu Fonepad.

#### Arrastar/Tocar e manter premido/Toque longo

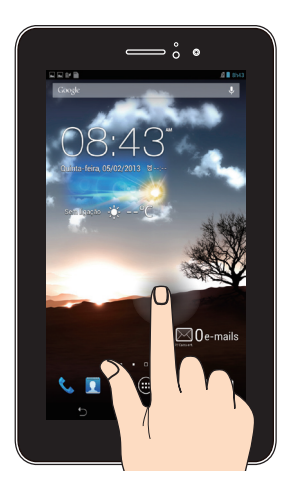

- Para mover uma aplicação, toque na aplicação sem soltar e arraste-a para uma nova localização.
- Para eliminar uma aplicação do ecrã principal, toque na aplicação sem soltar e arraste-a para cima até à parte superior do ecrã.
- Para capturar uma imagem do ecrã, toque em 🗇 sem soltar.

NOTA: Para ativar esta definição, vá a sinale a caixa Faça capturas de tela segurando a tecla Recent Apps.

Tocar

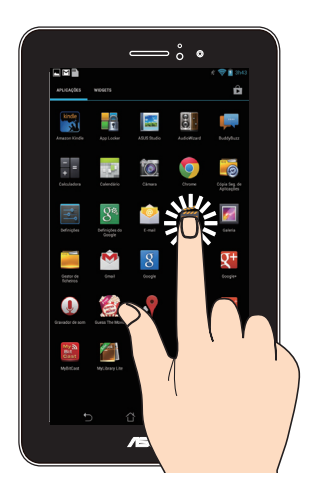

- Toque numa aplicação para a executar.
- Na aplicação Gestor de ficheiros, toque para selecionar e abrir um ficheiro.

#### Diminuir o zoom

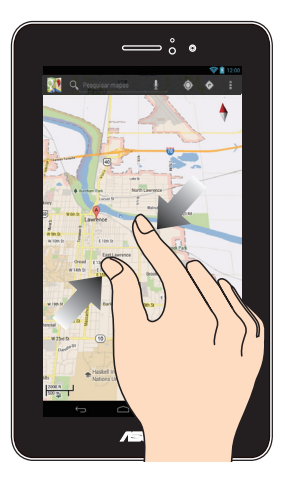

Aproxime dois dedos no painel tátil para diminuir o zoom numa imagem da Galeria, na aplicação Mapas ou Locais.

#### Aumentar o zoom

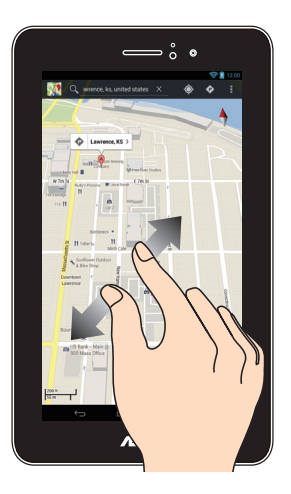

Afaste dois dedos no painel tátil para aumentar o zoom numa imagem da Galeria, na aplicação Mapas ou Locais.

#### Deslizar

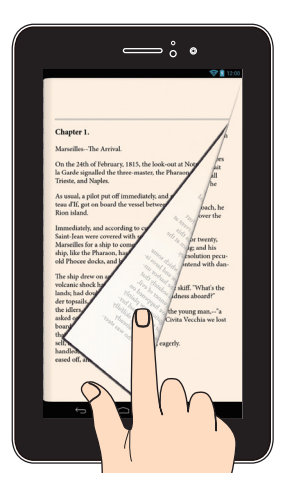

Deslize o seu dedo para a direita ou para a esquerda no ecrã tátil para alterar entre os ecrãs ou para folhear as páginas de um e-book ou uma galeria de imagens.

# Capítulo 3:

# **Utilizar o Android®**

## Arrancar pela primeira vez

Quando arrancar o seu Fonepad pela primeira vez, serão apresentados vários ecrãs para o ajudar a configurar as definições básicas do sistema operativo Android<sup>®</sup>.

Para ligar o seu Fonepad pela primeira vez:

- 1. Ligue o seu Fonepad.
- 2. Escolha um idioma e toque em Passo seguinte
- 3. Selecione um método de introdução ou formato do teclado e toque em Passo seguinte \_
- 4. Seleccione um tipo de rede (móvel ou Wi-Fi ou ambos) para ligar à Internet e toque em Passo seguinte .
- Na lista de redes Wi-Fi disponíveis, toque numa rede e depois toque em Passo seguinte . Para não ligar a uma rede, toque em Passo seguinte .

NOTA: Algumas redes Wi-Fi poderão pedir-lhe para introduzir um código de acesso.

- 6. Siga as instruções no ecrã para configurar os seguintes itens:
  - Definições e serviços do Google
  - Conta do Google
- 7. Defina a data e hora locais e toque em <u>Conduir</u> para aceder ao Ecrã Inicial.
- 8. No Ecrã Inicial, toque em **OK** para começar a utilizar o seu Fonepad.

## Ecrã de bloqueio do Android®

## **Desbloquear o dispositivo**

Toque e arraste o ícone do cadeado para o ícone desbloqueado.

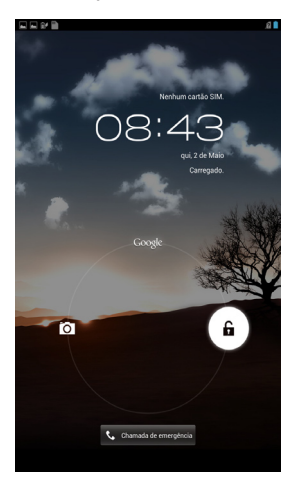

## Aceder ao modo de câmara

Toque e arraste o ícone do cadeado para o ícone da câmara.

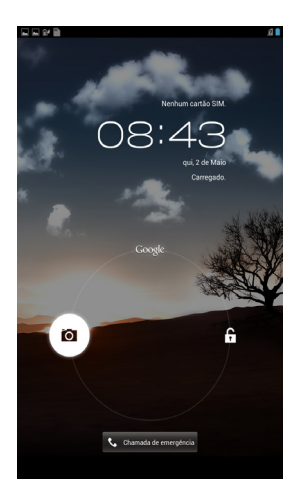

## Aceder ao teclado de marcação de emergência

Toque em 📞 Chamada de emergência para marcar um número de emergência.

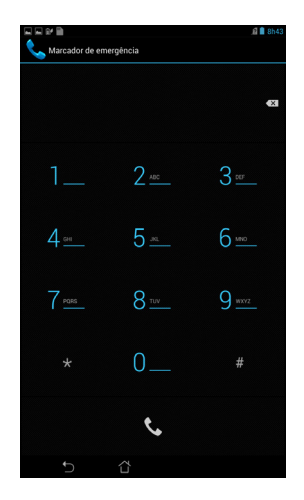

IMPORTANTE! Os números de emergência variam de acordo com o país.

### Aceder ao Google Now

Toque e arraste o ícone do cadeado para o ícone do Google.

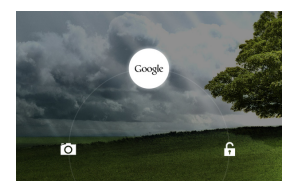

#### **Google Now**

O Google Now é o assistente pessoal do seu Fonepad, que lhe fornece atualizações instantâneas das condições meteorológicas, restaurantes nas proximidades, horários de voos, compromissos agendados e outras informações relacionadas com base no seu histórico Web, calendários sincronizados e lembretes.

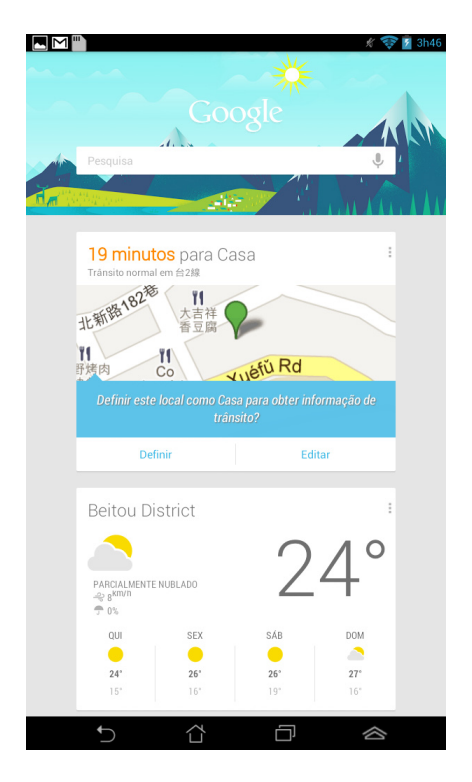

## Ecrã Principal

Abrir a Pesquisa de Texto do Google

Exibe a hora e data locais, as informações meteorológicas e o alarme. Toque para personalizar as definições do widget de meteorologia, a localização, o alarme e a freguência de actualização.

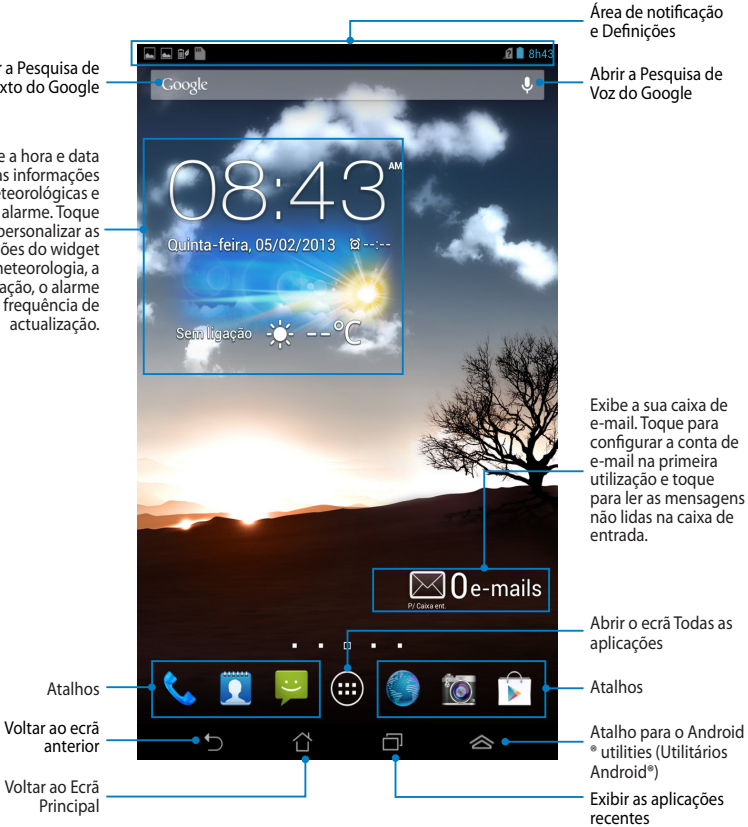
# Vistas do ecrã

O sensor de gravidade incorporado do seu Fonepad permite a rotação automática do ecrã dependendo da forma como o segura. Pode alternar rapidamente entre a vista horizontal e vertical rodando o seu Fonepad para a esquerda ou para a direita.

### Vista horizontal

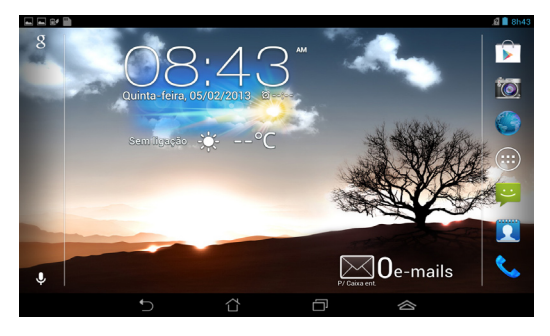

### **Vista vertical**

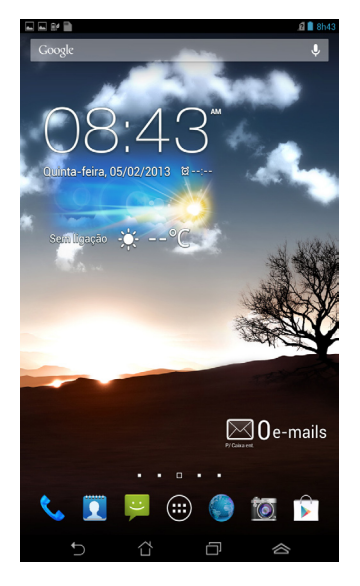

# Bloquear a orientação do ecrã

Por predefinição, o ecrã do seu Fonepad muda automaticamente a orientação de modo horizontal para modo vertical, e vice-versa, dependendo de como posicionar o Fonepad.

Pode desativar a função de rotação automática do ecrã seguindo os passos abaixo:

- 1. Toque em (**III**) no ecrã Inicial para abrir o ecrã Todas as aplicações.
- 2. Toque em em **Participa Acessibilidade** e toque em **Rodar ecrã automaticamente**

para desmarcar a opção.

**NOTA:** Pode também ativar/desativar a função de rotação automática em **Configuração Rápida ASUS**. Para obter mais detalhes, consulte a secção **Definições**.

# Utilizar a funcionalidade de chamadas

# **Efectuar chamadas**

Para fazer uma chamada:

- 1. Toque em 📞 no Ecrã Inicial.
- 2. Toque nos botões para introduzir o número ao qual deseja ligar.
- 3. Toque em 📞 para ligar.
- 4. Toque em 📀 para terminar a chamada.

# **Configurar os contactos**

Para configurar os contactos, pode escolher uma das seguintes opções:

- No Ecrã Inicial, toque em 😰 e seleccione **Criar um novo contacto**. Siga as
  - instruções apresentadas no ecrã para adicionar um novo contacto.
- Importe os contactos do seu cartão micro SIM para o Fonepad. Para importar os contactos do seu cartão micro SIM:
  - 1. Instale o cartão micro SIM no Fonepad.
  - 2. No ecrã Inicial, toque em

Pessoas

para abrir a aplicação Pessoas.

- 3. No canto superior direito do ecrã, toque em **> Importar/Exportar**.
- Toque em Importar do cartão SIM e toque para seleccionar os contactos que deseja importar para o Fonepad.
- 5. Quando terminar, toque em IMPORTAR.

# Como ligar ao mundo

# Como ligar a redes Wi-Fi

A tecnologia de rede sem fios Wi-Fi permite a transmissão de dados sem fios numa rede. Para usar a função Wi-Fi, ative-a no seu Fonepad e ligue a uma rede sem fios. Por motivos de segurança, algumas redes sem fios usam uma chave ou estão protegidas por certificados digitais e requerem etapas de configuração adicionais; outras estão abertas e é possível ligar facilmente às mesmas.

NOTA: Desative a função Wi-Fi quando não a estiver a usar para poupar a bateria.

Para ativar a função Wi-Fi e ligar a uma rede Wi-Fi:

1. Toque em (III) para aceder ao ecrã Todas as aplicações e toque em Definições

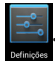

- 2. Deslize o interruptor Wi-Fi para ON (Ligado). Quando esta função estiver ativada, o seu Fonepad irá procurar as redes Wi-Fi disponíveis.
- 3. Toque no nome de uma rede para ligar à mesma. Se a rede estiver protegida, ser-lhe-á pedido para introduzir uma palavra-passe ou outras informações.

**NOTA:** Se o Fonepad encontrar uma rede à qual já tenha ligado anteriormente, este fará automaticamente a ligação a esta rede.

# Utilizar a função Bluetooth

### Ativar ou desativar a função Bluetooth no dispositivo

Bluetooth é uma norma sem fios usada para a transmissão de dados a curta distância. A função Bluetooth existe em muitos produtos como, por exemplo, smartphones, computadores, tablets e auscultadores.

A função Bluetooth é muito útil na transferência de dados entre dois ou mais dispositivos que estejam próximos um do outro.

Ao ligar pela primeira vez a um dispositivo Bluetooth deverá emparelhá-lo com o seu Fonepad.

NOTA: Desactive a função Bluetooth quando não a estiver a usar para ajudar a poupar energia.

Para ativar ou desativar a função Bluetooth no seu Fonepad, pode executar uma das seguintes accões:

Toque em ( para aceder ao ecrã Todas as aplicações e toque em

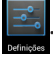

Deslize o interruptor Bluetooth para Ativado.

Toque na área de notificação para exibir o painel Configuração rápida ASUS • e toque em

### **Emparelhar Fonepad com um dispositivo Bluetooth**

Antes de poder ligar a um dispositivo Bluetooth, deverá emparelhar com o seu Fonepad com esse dispositivo. Os dispositivos permanecerão emparelhados, até que seja removida a ligação emparelhada entre ambos.

Para emparelhar o Fonepad com um dispositivo:

1. Toque em ( para aceder ao ecrã Todas as aplicações e toque em

Deslize o interruptor Bluetooth para Activado.

2. Toque em **Bluetooth** para ver todos os dispositivos Bluetooth ao seu alcance.

#### NOTAS:

- Se o dispositivo com o qual pretende emparelhar não for apresentado na lista, certifique-se de que a respectiva função Bluetooth está ativada e configurada para ser detetável.
- Consulte a documentação técnica fornecida com o dispositivo para saber mais sobre como ativar a função Bluetooth e como a configurar para ser detetável.

- 3. Se o Fonepad concluir a procura antes de o dispositivo Bluetooth estar pronto, toque em PROCURAR APARELHOS.
- 4. Na lista de dispositivos disponíveis, toque no dispositivo Bluetooth com o qual deseja emparelhar. Siga as instruções no ecrã para concluir o emparelhamento. Se necessário, consulte a documentação técnica fornecida com o dispositivo.

### Ligar o Fonepad a um dispositivo Bluetooth

Depois de emparelhar o Fonepad com um dispositivo Bluetooth, pode facilmente voltar a ligar ao mesmo manualmente, guando este estiver novamente ao seu alcance.

Para ligar a um dispositivo Bluetooth:

- 1. Toque em ( ) para aceder ao ecrã Todas as aplicações e toque em Deslize o interruptor Bluetooth para Ativado.
- 2. Na lista de DISPOSITIVOS EMPARELHADOS, toque no nome do dispositivo emparelhado.

### Desemparelhar e configurar um dispositivo Bluetooth

Para desemparelhar ou configurar um dispositivo Bluetooth:

- 1. Toque em ( ) para aceder ao ecrã Todas as aplicações e toque em Deslize o interruptor Bluetooth para Ativado.
- 2. Toque em **Bluetooth** e toque em 😅 ao lado do dispositivo Bluetooth que deseja desemparelhar ou configurar.
- 3. No ecrã do dispositivo Bluetooth Emparelhado, pode executar uma das seguintes acões:
  - Toque em Desemparelhar para desemparelhar o dispositivo.
  - Toque em Mudar o nome para mudar o nome do dispositivo Bluetooth.
  - Toque num dos perfis listados para ativar ou desativar o perfil.
- 4. Toque em 🔶 para voltar ao ecrã anterior.

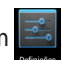

# Gerir aplicações

# Criar atalhos para aplicações

Obtenha acesso rápido a algumas das suas aplicações favoritas criando atalhos para as aplicações no seu ecrã inicial.

Para criar atalhos para uma aplicação:

- 1. Toque em (**III**) para aceder ao ecrã Todas as aplicações.
- 2. No ecrã Todas as aplicações, mantenha premido o ícone da aplicação e arraste-o para o ecrã Inicial.

# Remover uma aplicação do Ecrã Principal

Liberte espaço para novos atalhos de aplicações removendo atalhos existentes no seu ecrã Inicial. Para remover atalhos para uma aplicação:

- 1. Mantenha premida uma aplicação até ser exibida a mensagem **X Remover** na parte superior do ecrã.
- 2. Arraste a aplicação para X Remover para a remover do ecrã principal.

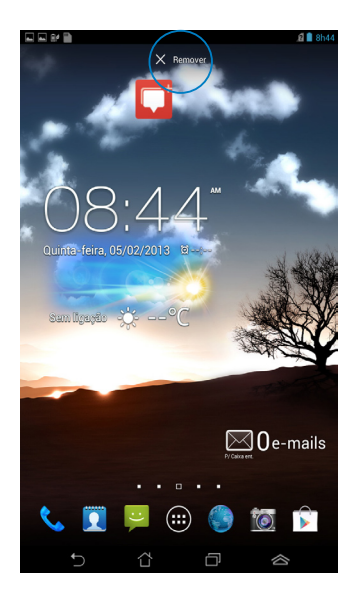

# Visualizar informações da aplicação

Pode ver informações detalhadas da aplicação durante a criação de um atalho. Ao manter premida uma aplicação no ecrã Todas as aplicações, o ecrã muda para o ecrã Inicial e será apresentada a mensagem **Informações da aplicação** na parte superior da página do ecrã Inicial. Arraste a aplicação para **Informações da aplicação** para ver informações detalhadas da mesma.

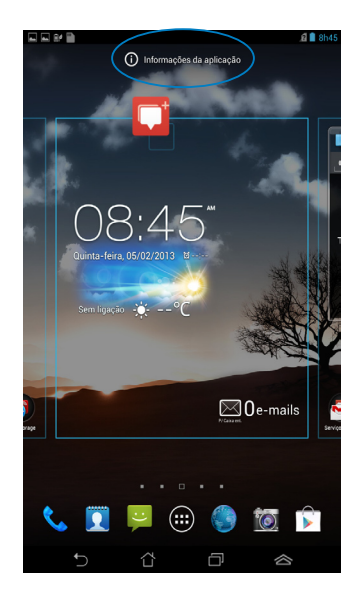

# Criar uma pasta para aplicações

Pode criar pastas para organizar atalhos no ecrã Inicial.

Para criar uma pasta de aplicações:

1. No ecrã Inicial, toque e arraste uma aplicação ou atalho para cima de outra(o) até ser exibido um círculo negro.

#### NOTAS:

- A pasta criada é exibida no interior de um círculo negro.
- Pode adicionar múltiplas aplicações à sua pasta.
- 2. Toque na nova pasta e depois toque em **Pasta sem nome** para mudar o nome da pasta.

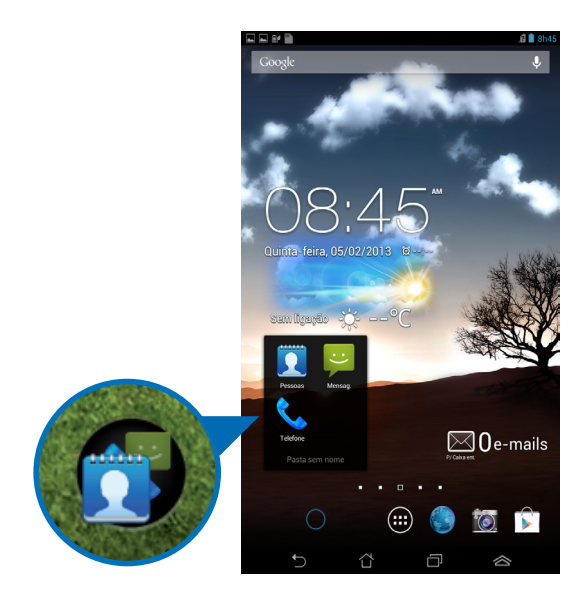

# Visualizar aplicações no ecrã Recentes

O ecrã Recentes permite-lhe visualizar uma lista de atalhos de aplicações com base nas aplicações que executou recentemente. Utilizando o ecrã Recentes, pode facilmente voltar para ou alternar entre as aplicações que executou recentemente.

Para aceder ao ecrã Recentes:

- 1. Toque em 🔲 no canto inferior direito do ecrã Inicial.
- 2. É exibida uma lista com todas as aplicações que executou recentemente. Toque na aplicação que deseja executar.

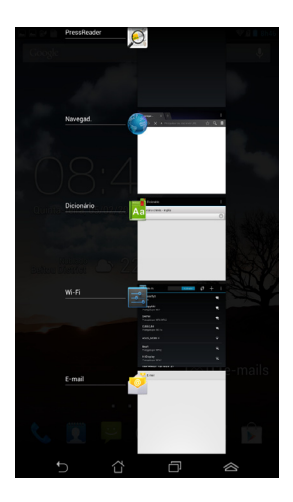

Para visualizar o menu de uma aplicação recente:

- 1. Mantenha premida uma aplicação recente para exibir o seu menu.
- 2. Para remover a aplicação da lista, selecione **Remover da lista.** Para visualizar as suas informações, selecione **Informações da aplicação.**

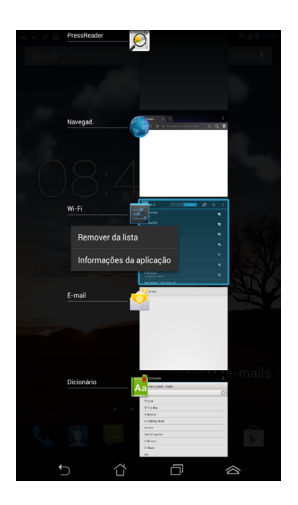

**NOTA:** Pode também remover uma aplicação recente da lista arrastando-a para a esquerda ou para a direita.

# Task Manager (Gestor de tarefas)

O widget ASUS exibe uma lista de utilitários e aplicações que estão a ser executados e as respectivas utilizações em percentagens no Fonepad. Pode também abrir e fechar as aplicações em execução individualmente ou fechar todas as aplicações e utilitários de uma só vez utilizando a função **Limpar com um toque**.

Para gerir o Gestor de tarefas:

- 1. Toque em (III) para aceder ao ecrã Todas as aplicações. Toque em **Widgets** para exibir o menu de widgets.
- 2. Mantenha tocado o **ASUS Task Manager (Gestor de tarefas ASUS)** para exibir a janela do gestor de tarefas ASUS no ecrã principal.

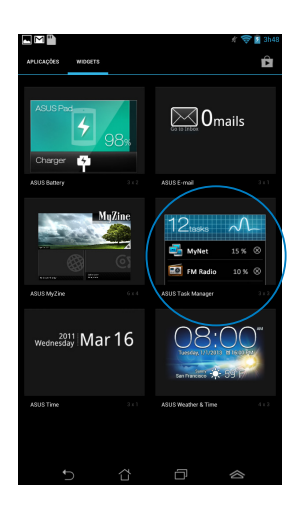

- 3. Toque sem soltar no widget para exibir a caixa de dimensionamento. Deslize o controlo para cima ou para baixo para mostrar a lista completa de tarefas.
- 4. Toque nos (() ícones x à direita das tarefas para terminar a tarefa. Toque em **Limpar com um clique** para terminar todas as tarefas em execução.

# Gestor de ficheiros

O gestor de ficheiros permite localizar e gerir facilmente os seus dados no armazenamento interno ou externo.

# Aceder ao armazenamento interno

Para aceder ao dispositivo de armazenamento interno:

- 1. Toque em (**III**) para aceder ao ecrã Todas as aplicações.
- 2. Toque em 🧮 > Armazenamento interno no painel da esquerda para

visualizar o conteúdo do seu Fonepad e toque num item para o selecionar. Se estiver inserido um cartão microSD, toque em **MicroSD** para visualizar o conteúdo do seu cartão microSD.

3. Toque em 🔄 para voltar ao diretório raiz de Meu armazenamento.

# Aceder ao dispositivo de armazenamento externo

Para aceder ao dispositivo de armazenamento externo:

- 1. Deslize o dedo para baixo a partir da barra de notificações na parte superior do ecrã para exibir a caixa de notificações.
- 2. Toque em para exibir o conteúdo do seu cartão microSD. Para desmontar o cartão microSD do seu Fonepad, toque em .

**IMPORTANTE!** Certifique-se de que guarda os dados armazenados no seu cartão microSD antes de o desmontar do Fonepad.

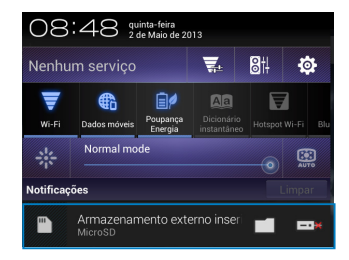

### Personalizar os seus conteúdos

Com o Gestor de ficheiros, pode copiar, cortar, partilhar e eliminar o conteúdo do seu dispositivo e do dispositivo de armazenamento externo instalado.

Ao personalizar um ficheiro ou pasta, marque a caixa ao lado do ficheiro ou pasta e a barra de ação é exibida no canto superior direito do ecrã.

#### NOTAS:

- A ação A ação apenas será exibida se personalizar um ficheiro ou ficheiros no interior da pasta.
- Pode também assinalar o ficheiro ou pasta e arrastar/largar na pasta de destino pretendida.

|            | 🗶 ╤ 🧧 3h49                         |                 |
|------------|------------------------------------|-----------------|
|            | ≺PARTILHAR 🕞 🕻 COPIAR 🛛 💥 CORTAR 🗧 | — Barra de ação |
| My Storage | / sdcard / Screenshots /           |                 |

# Definições

O ecrã de definições permite configurar as definições do Fonepad. Esta aplicação de sistema permite-lhe configurar a conectividade sem fios, o hardware e as definições pessoais, de conta e de sistema do seu Fonepad.

Existem duas formas de aceder ao ecrã de **Definições**.

- 1. No ecrã Todas as aplicações, toque em 📰 para exibir o menu.
- Deslize o dedo para baixo a partir da barra de notificações na parte superior do ecrã para exibir o painel Configuração rápida ASUS e toque em .

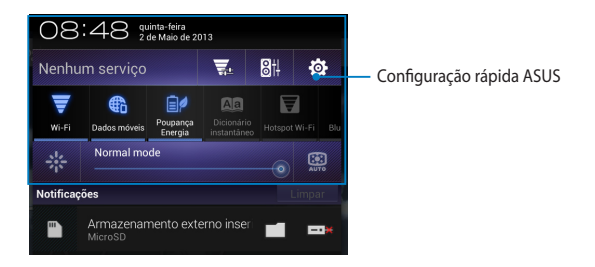

### Configuração rápida ASUS

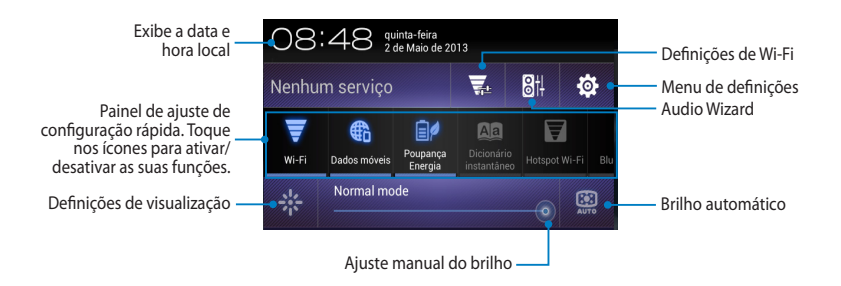

### Painel de ajuste de configuração rápida ASUS

Toque nos ícones para ativar ou desativar as suas funções.

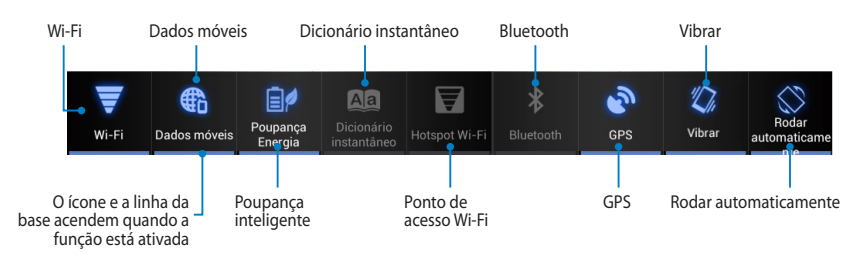

### Painéis de notificação

**n** 

Os painéis de notificação serão apresentados no painel Configuração Rápida para alertar sobre actualizações de aplicações, e-mails recebidos e estado dos utilitários.

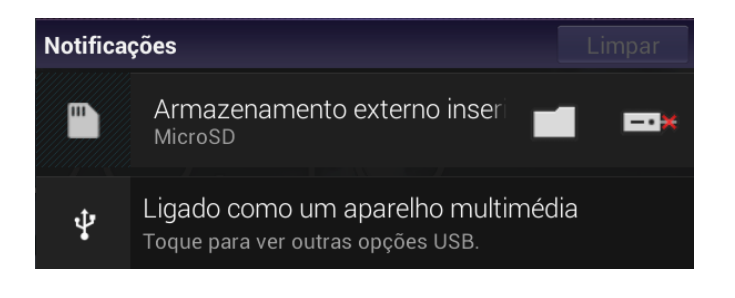

NOTA: Deslize a notificação para a direita ou para a esquerda para remover o tem da lista.

12:00

# **Desligar o Fonepad**

Pode desligar o Fonepad executando uma das seguintes ações:

- Prima o botão de alimentação durante cerca de dois (2) segundos e, quando lhe for pedido, toque em **Desligar** e em **OK**.
- Se o seu Fonepad deixar de responder, mantenha o botão de energia premido durante pelo menos oito (8) segundos, até que o Fonepad se desligue.

**IMPORTANTE!** O encerramento forçado do sistema poderá resultar na perda de dados. Efetue regularmente uma cópia de segurança dos seus dados.

# Colocar o Fonepad em suspensão

Para colocar o Fonepad no modo de Suspensão, prima uma vez o botão de Energia.

| Manual electrónico do ASUS Fonepad |
|------------------------------------|
|------------------------------------|

# Capítulo 4:

# Aplicações pré-instaladas

# **Aplicações pré-instaladas em destaque** Play Music (Reproduzir música)

A aplicação Reproduzir música, uma interface integrada para a sua coleção de música, permite-lhe reproduzir os seus ficheiros de música armazenados internamente ou a partir de um dispositivo de armazenamento externo instalado.

Poderá reproduzir aleatoriamente todos os ficheiros de música ou deslizar com o dedo para selecionar o álbum desejado.

No ecrã Inicial, toque em 🍿 para reproduzir os seus ficheiros de música.

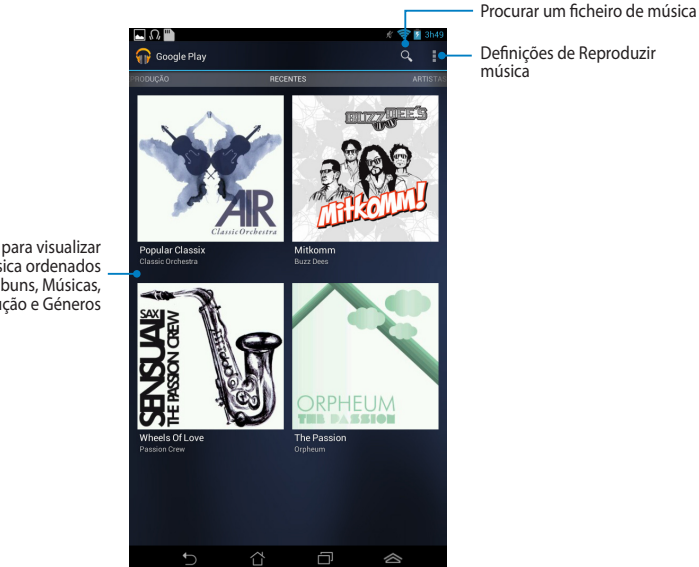

Deslize para o lado para visualizar os ficheiros de música ordenados por Recentes, Álbuns, Músicas, Lista de reprodução e Géneros

#### NOTAS:

Os codecs de áudio e vídeo suportados pelo Fonepad:

Descodificador

**Codec de áudio**: AAC LC/LTP, HE-AACv1(AAC+), HE-AACv2(enhanced AAC+), AMR-NB, AMR-WB, MP3, FLAC, MIDI, PCM/WAVE, Vorbis, WAV a-law/mu-law, WAV linear PCM, WMA 10, WMA Lossless, WMA Pro LBR

Codec de vídeo: H.263, H.264, MPEG-4, VC-1/WMV, VP8

Codificador

Codec de áudio: AAC LC/LTP, AMR-NB, AMR-WB

Codec de vídeo: H.263, H.264, MPEG-4

# Câmara

A aplicação da câmara permite-lhe tirar fotografias ou gravar vídeos utilizando o seu Fonepad.

Para executar a aplicação Câmara, toque em 🗰 no ecrã Inicial e toque em 📖

**NOTA:** Os ficheiros de imagem e de vídeo são guardados automaticamente na aplicação Galeria.

# Modo de câmara

### Vista vertical

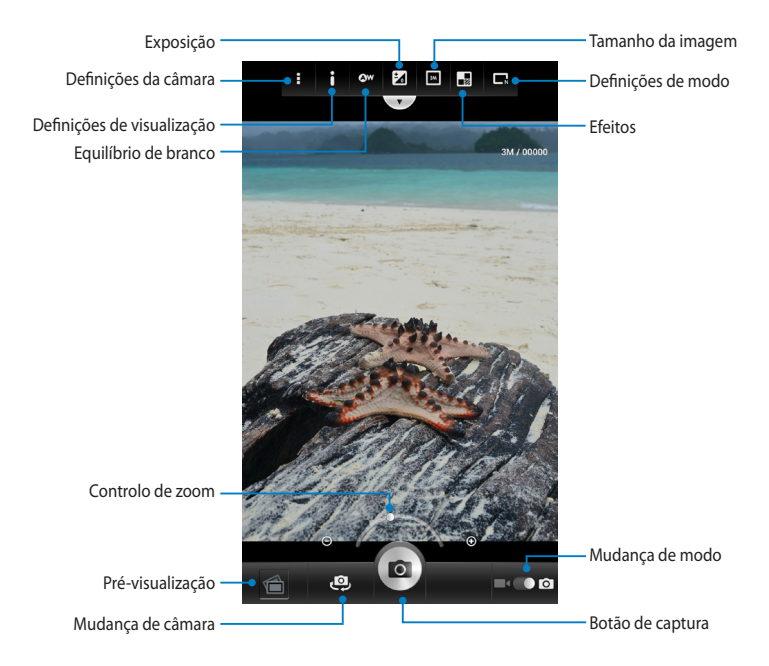

### Vista horizontal

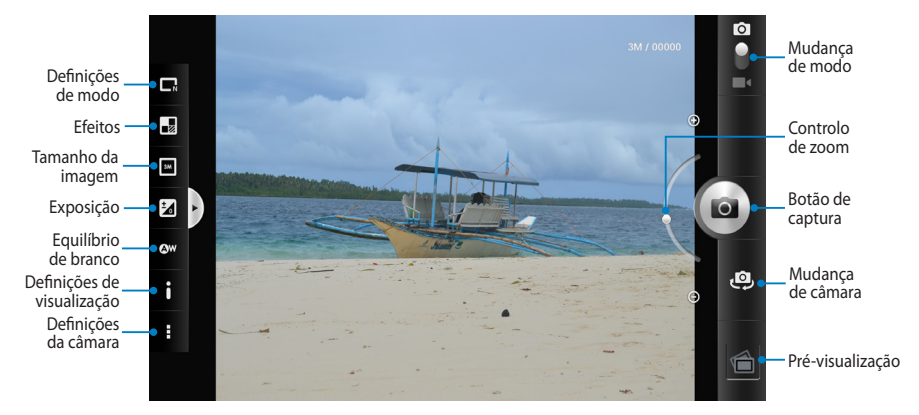

### Modo de vídeo

### **Vista vertical**

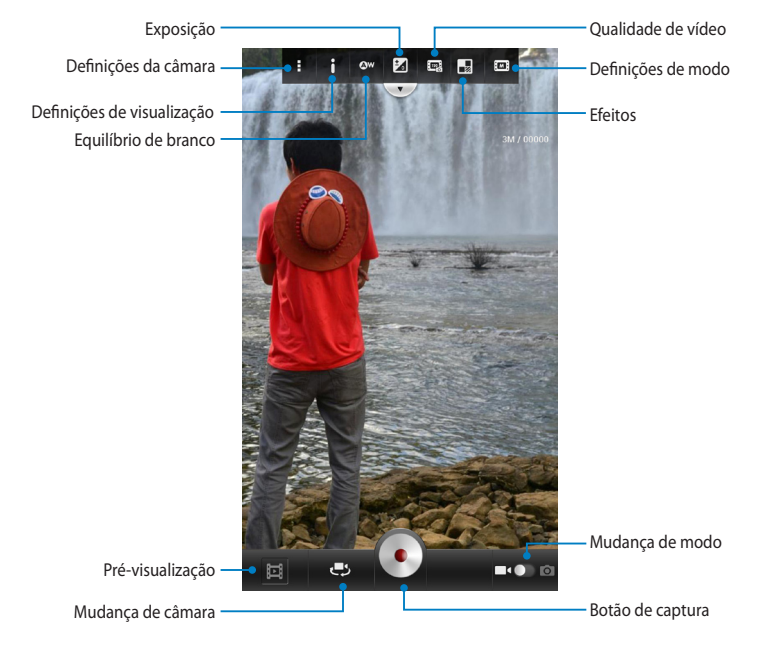

### Vista horizontal

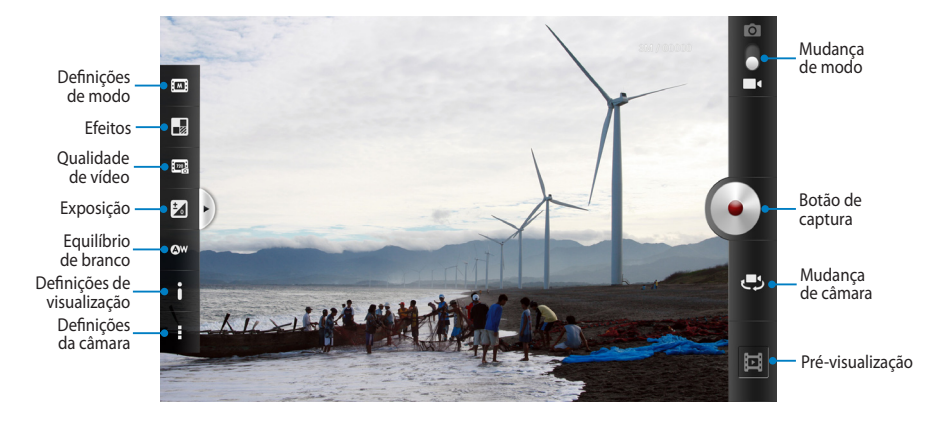

# A aplicação Galeria

Visualize imagens e reproduza vídeos no seu Fonepad utilizando a aplicação Galeria. Esta aplicação permite-lhe também editar, partilhar ou eliminar ficheiros de imagem e vídeo armazenados no seu Fonepad. A partir da aplicação Galeria, poderá reproduzir todos os ficheiros de imagem numa apresentação de diapositivos ou tocar para visualizar os ficheiros de imagem ou vídeo selecionados.

Para executar a aplicação Galeria, toque em (**!!!**) no ecrã Inicial e toque em

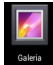

# Ecrã principal da aplicação Galeria

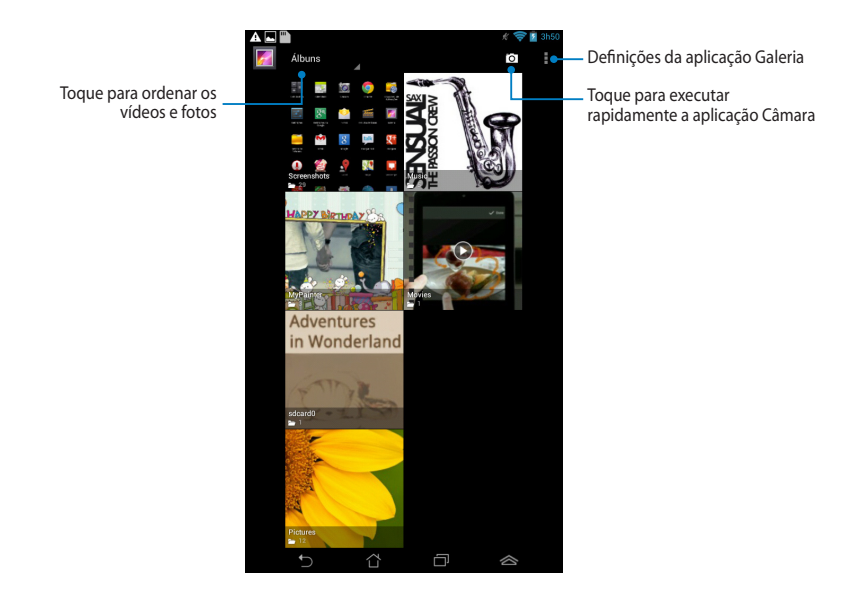

### Partilhar e eliminar álbuns

Para partilhar um álbum, toque num álbum sem soltar até ser exibida uma barra de ferramentas na parte superior do ecrã. Pode enviar ou partilhar os álbuns selecionados online ou eliminá-los do seu Fonepad.

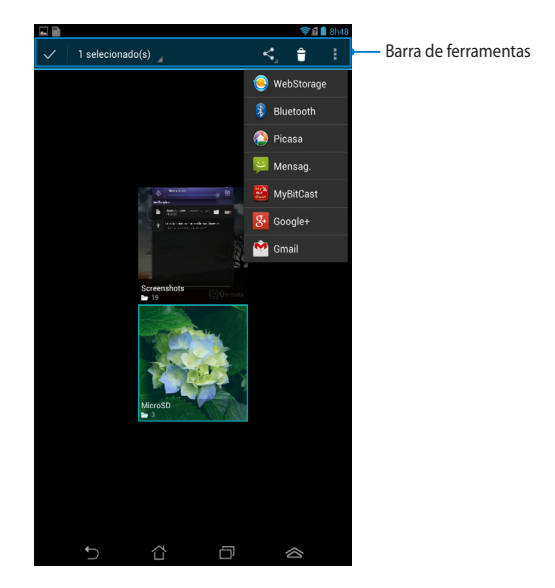

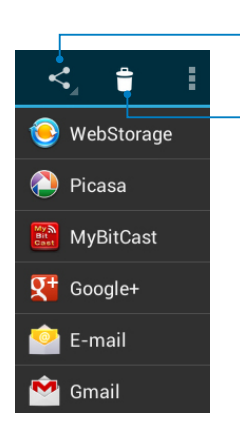

Toque neste ícone para partilhar o álbum selecionado através do ASUS Webstorage, Bluetooth<sup>®</sup>, Picasa<sup>®</sup>, Google+<sup>®</sup> ou Gmail<sup>®</sup>.

Toque neste ícone para eliminar o álbum selecionado.

### Partilhar, eliminar e editar imagens

Para partilhar, editar ou eliminar uma imagem, toque para abrir a imagem e depois toque na imagem para aceder à barra de ferramentas na parte superior do ecrã.

### **Partilhar imagens**

Para partilhar uma imagem:

- 1. No ecrã da aplicação Galeria, abra o álbum que contem a imagem que deseja partilhar.
- 2. Toque para selecionar e depois toque em < e selecione a partir da lista de aplicações de partilha.

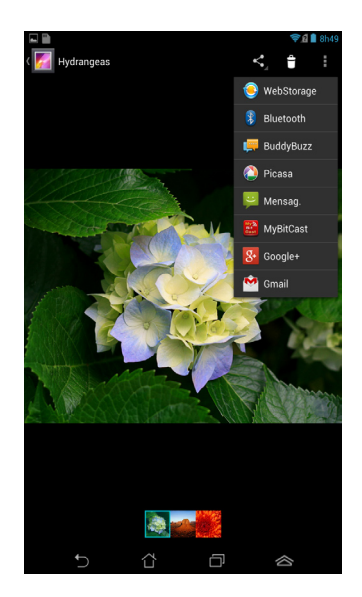

Para partilhar múltiplas imagens:

- 1. No ecrã da aplicação Galeria, abra o álbum que contem a imagem que deseja partilhar.
- 2. Toque numa imagem sem soltar e depois toque em outras imagens.
- 3. Toque em < e selecione a partir da lista de aplicações de partilha.

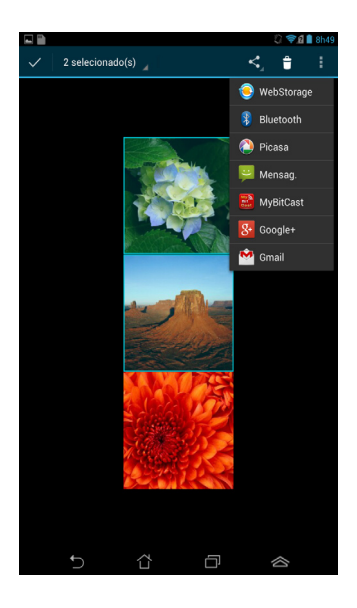

### Editar uma imagem

Para editar uma imagem:

- 1. No ecrã da aplicação Galeria, abra o álbum que contem a imagem que deseja editar.
- 2. Toque numa imagem para abrir e toque em **Editar**.
- 3. Toque nas ferramentas de edição para começar a editar.

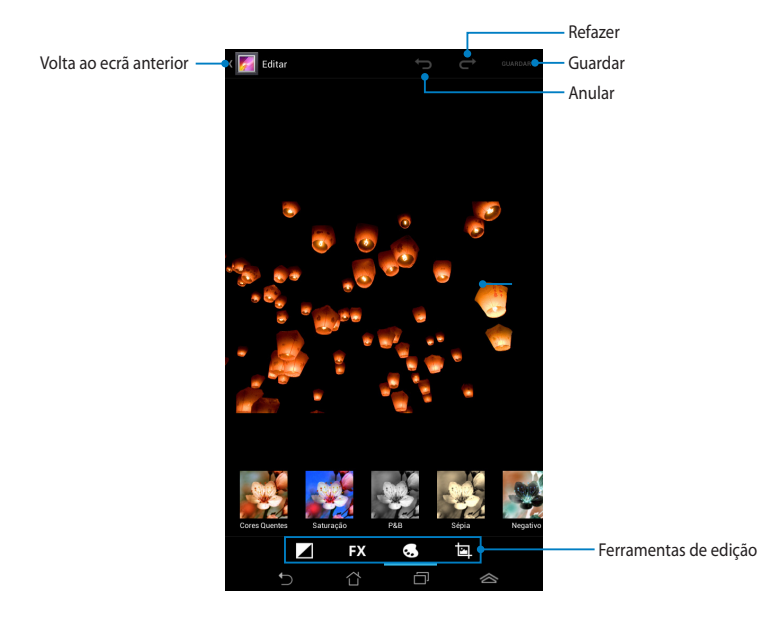

### **Eliminar imagens**

Para eliminar uma imagem:

- 1. No ecrã da aplicação Galeria, abra o álbum que contém a imagem que deseja eliminar.
- 2. Toque numa imagem para abrir e toque em 🗯 .
- 3. Toque em **OK**.

Para eliminar múltiplas imagens:

- 1. No ecrã da aplicação Galeria, abra o álbum que contém as imagens que deseja eliminar.
- 2. Toque numa imagem sem soltar e depois toque em outras imagens.
- 3. Toque em 🝵 e depois toque em **OK**.

### Aceder ao widget Galeria

O widget **Galeria de fotos** permite o aceder imediatamente às fotos ou aos álbuns favoritos a partir do Ecrã Principal.

Para exibir o widget Galeria de fotos no ecrã Inicial:

- 1. Toque em ( ) para aceder ao ecrã Todas as aplicações.
- 2. Toque em Widgets para exibir o menu de widgets.
- 3. Toque em **Galeria de fotos** sem soltar até a caixa do widget se deslocar para o ecrã Inicial e exibir a caixa de diálogo **Escolher imagens**.
- 4. Escolha uma opção na caixa de diálogo **Escolher imagens** que deseja colocar como widget no ecrã Inicial.

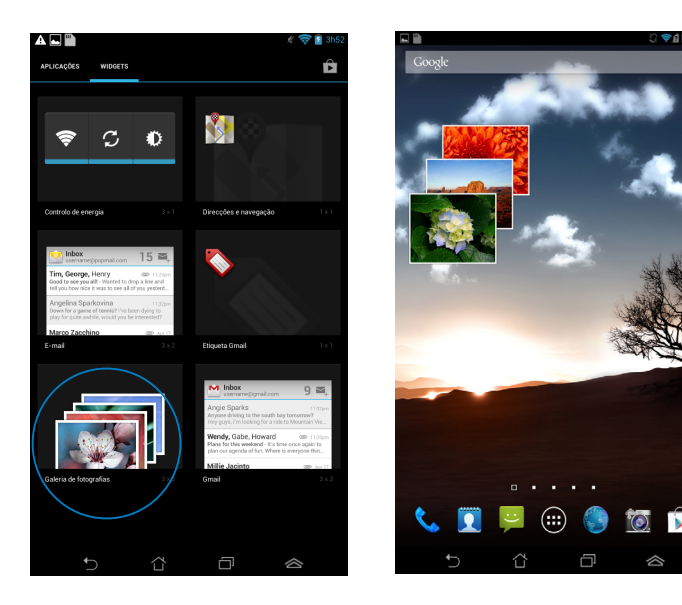

# E-mail

A aplicação E-mail permite-lhe adicionar contas POP3, IMAP e Exchange para poder receber, criar e navegar nos seus e-mails a partir do seu Fonepad.

**IMPORTANTE!** Deverá estar ligado à Internet para poder adicionar uma conta de e-mail ou enviar e receber e-mails a partir das contas adicionadas.

### Configurar uma conta de e-mail

Para configurar uma conta de E-mail:

- Toque em ( para aceder ao ecrã Todas as aplicações.
- Toque em Email Para abrir a aplicação de e-mail.
- No ecrã da aplicação de e-mail, preencha os campos Endereço de e-mail e Palavra-passe, depois toque em Seguinte.

**NOTA:** Aguarde enquanto o Fonepad verifica automaticamente as definições do servidor de recepção e envio de correio.

# 4. Configure as **Opções da conta** e toque em **Seguinte**.

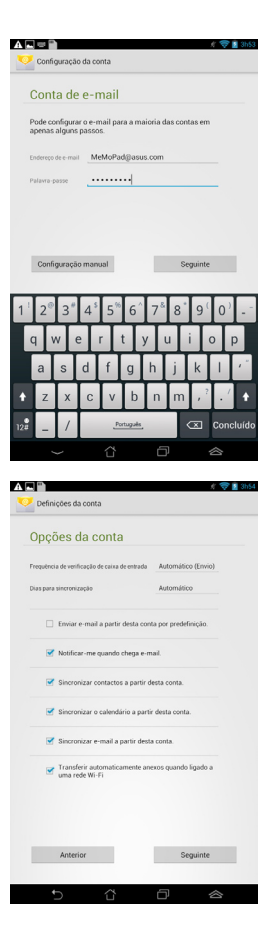

 Introduza o nome de conta que deseja que seja exibido nas mensagens enviadas e toque em Seguinte para iniciar sessão na conta de correio eletrónico.

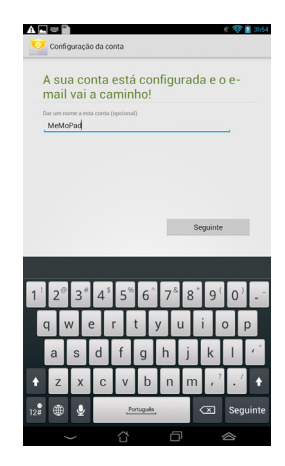

### Adicionar contas de e-mail

Para adicionar contas de e-mail:

- 1. Toque em (III) para aceder ao ecrã Todas as aplicações.
- 2. Toque em 🤗 e inicie sessão utilizando a sua conta.
- Toque em 
   > Configurações. Toque em

  Adicionar conta no canto superior direito do seu ecrã.

|            | # 察    | 躗 3h54 |
|------------|--------|--------|
| <b>M</b> + | Ç      |        |
| Configu    | rações |        |

# Gmail

Utilizando a aplicação Gmail, pode criar uma nova conta Gmail ou sincronizar a sua conta Gmail existente para poder enviar, receber e navegar nos seus e-mails a partir do seu Fonepad. Ativar esta aplicação permite-lhe aceder a outras aplicações da Google que possam requerer uma conta Google, como a Play Store.

### **Configurar uma conta Gmail**

Para configurar uma conta Gmail:

- 1. Toque em ( ) para aceder ao ecrã Todas as aplicações.

2. Toque em 🌄 para executar o Gmail.

3. Toque em Existente e introduza o E-mail existente e a Palavra-passe, depois toque em

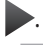

#### NOTA:

- Toque em Nova se não possui uma Conta Google.
- Quando iniciar sessão, terá de aguardar alguns momentos enquanto o seu Fonepad comunica com os servidores da Google para configurar a sua conta.
- 4. Utilize a sua conta Google para efetuar cópias de segurança e restaurar as suas definições e dados. Toque em para iniciar sessão na sua conta Gmail

**IMPORTANTE!** Caso tenha outras contas de E-mail além da conta Gmail, utilize a aplicação E-mail para poupar tempo e aceder simultaneamente a todas as suas contas de F-mail.

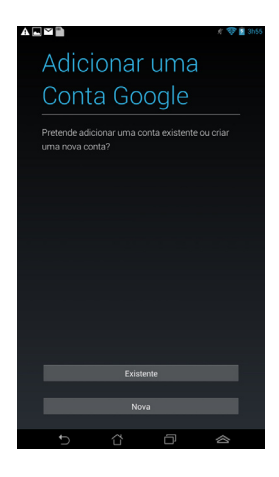

# Cópia de segurança e

ode alterar as suas definições de cópia de ca em qualquer altura, em Defini

ia seguranca de

# **Play Store**

Aceda a todo o tipo de jogos divertidos e ferramentas no Play Store com a sua conta Google.

**IMPORTANTE!** Apenas pode aceder à Play Store iniciando sessão na sua conta Google.

### Aceder à Play Store

Para aceder à Play Store:

- 1. No ecrã principal, toque em Play Store 🖒 .
- Se já tiver uma conta Google, toque em Existente e introduza a sua conta de e-mail e palavra-passe. Se não tiver uma conta, toque em Nova e siga as instruções no ecrã para criar uma conta.
- 3. Depois de iniciar sessão, pode começar a transferir aplicações da Play Store e instalá-las no seu Fonepad.

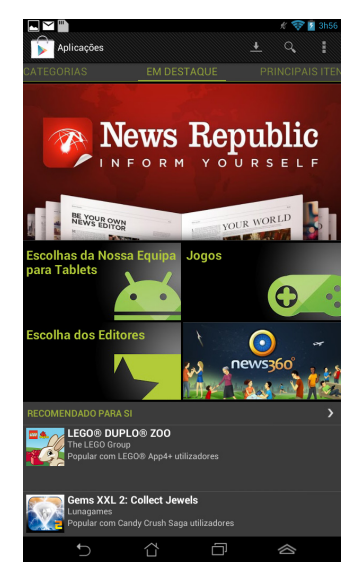

**IMPORTANTE!** Transfira a versão mais recente do Adobe Flash Player para dispositivos Android<sup>®</sup>.

#### NOTAS:

- Não é possível restaurar as aplicações eliminadas, mas poderá iniciar sessão com a mesma ID e transferi-las novamente.
- Algumas aplicações são gratuitas e outras poderão ser pagas através de cartão de crédito.

### Mapas

O Google Maps permite-lhe visualizar e encontrar locais, lojas e obter instruções. Permite-lhe também fazer check-in na sua localização atual e partilhar essa informação com outras pessoas.

### **Utilizar o Google Maps**

Para utilizar o Google Maps:

- 1. Toque em ( ) para exibir o ecrã Todas as aplicações e toque em 💥
- Utilize a barra de ferramentas na parte superior do ecrã para personalizar a sua pesquisa.

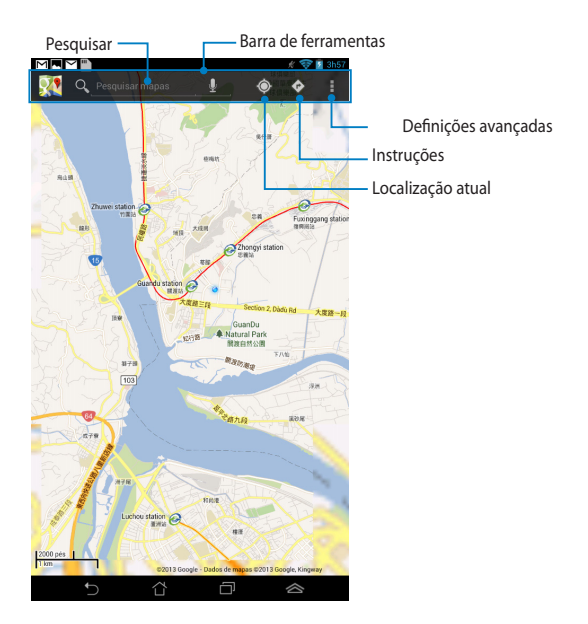

### **Vista vertical**
### Vista horizontal

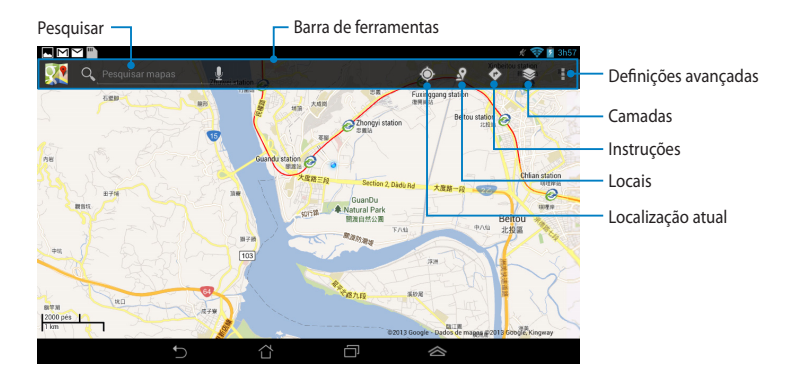

# **MyLibrary**

O MyLibrary, uma interface integrada para as suas coleções de livros, permite-lhe guardar e ordenar os seus e-books comprados ou transferidos por título, autor e data.

Para executar a aplicação MyLibrary, toque em (\*\*\*) para exibir o ecrã Todas as

aplicações e toque em

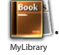

**IMPORTANTE!** Poderá necessitar do Adobe Flash<sup>®</sup> player para abrir alguns e-books. Transfira o Adobe Flash<sup>®</sup> player antes de utilizar a aplicação MyLibrary.

NOTA: A aplicação MyLibraryLite suporta ebooks nos formatos ePub, PDF e TXT.

# Ecrã principal da aplicação MyLibrary

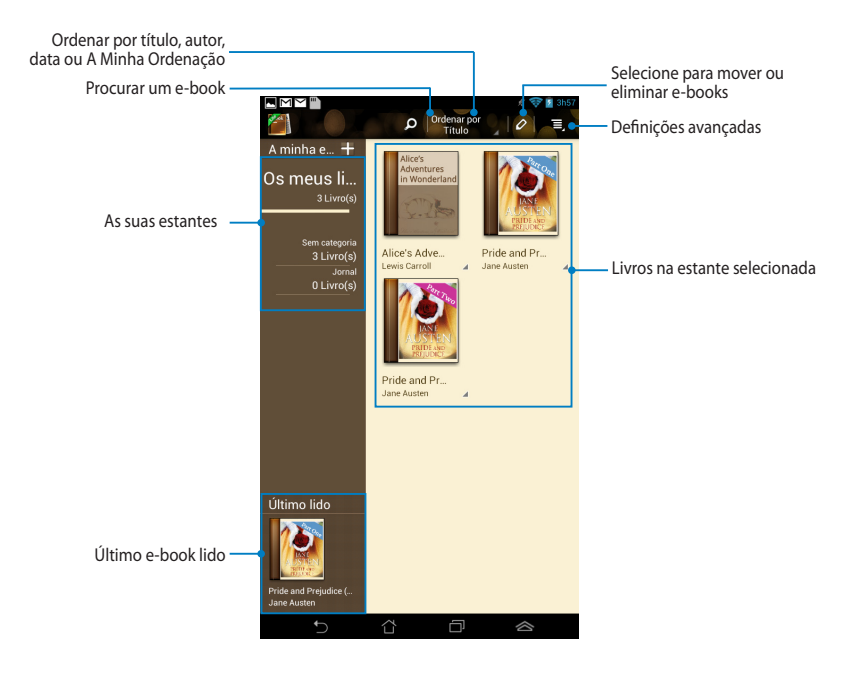

### Ler os seus ebooks

Ao ler um e-book, deslize o dedo para a esquerda para avançar para a página seguinte, ou deslize o dedo da esquerda para a direita para voltar à página anterior.

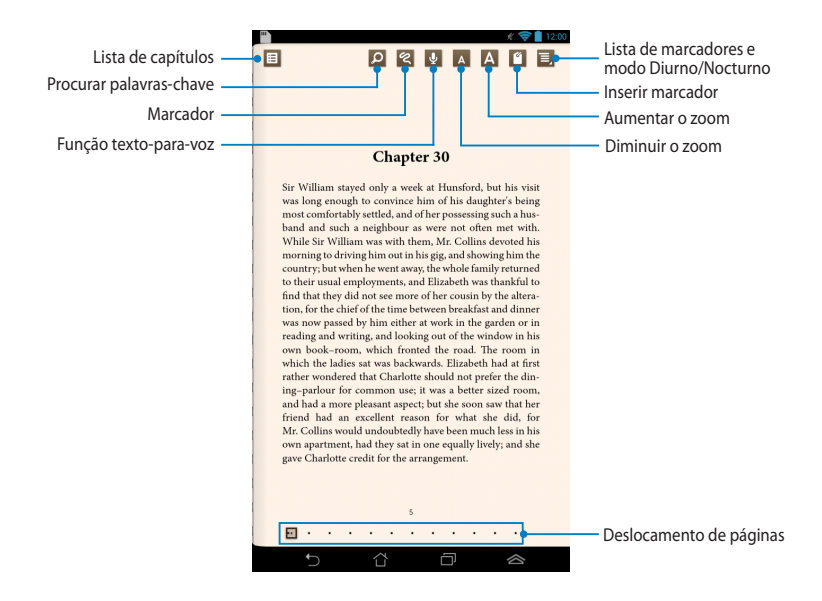

### Virar uma página

Para avançar para a página seguinte, deslize o dedo da direita para a esquerda. Para voltar para a página anterior, deslize o dedo da esquerda para a direita.

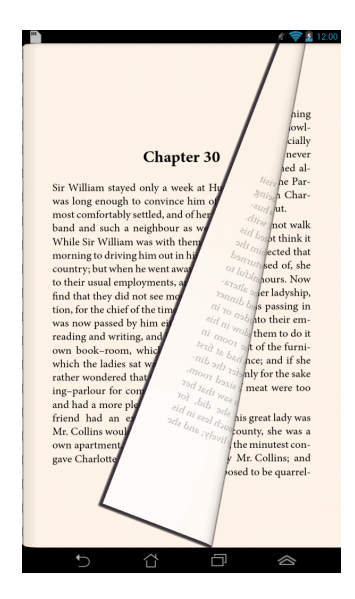

### Colocar um marcador

O marcador permite-lhe marcar as páginas de um livro para que possa voltar facilmente à última página lida.

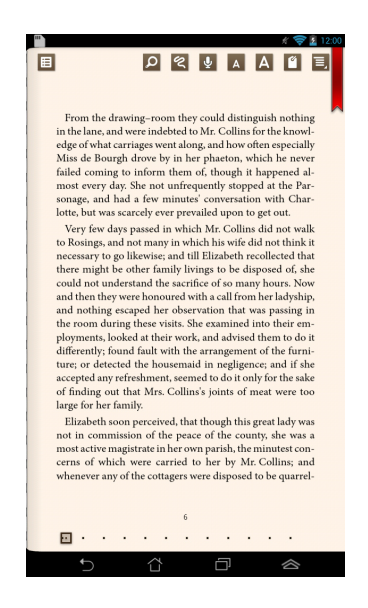

Para colocar um marcador:

- 1. Toque em qualquer zoa do ecrã para exibir a barra de ferramentas.
- 2. Toque em 🧉 para marcar a página. Pode marcar todas as páginas que desejar.
- 3. Para ver as páginas marcadas, toque em 📃 > Lista de marcadores e depois toque na página que deseja abrir.

### Anotar na página

A anotação nos seus e-books permite-lhe ver a definição de uma palavra, copiar uma palavra ou frase, partilhar através de e-mail ou ouvir através da função textopara-voz.

Anotar uma frase

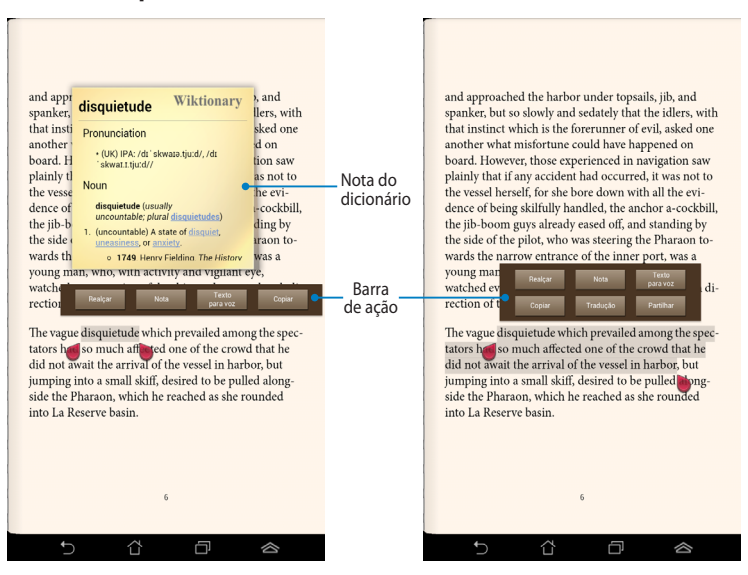

#### Anotar uma palavra

Para anotar uma página:

1. Toque sem soltar a palavra ou frase desejada até que sejam apresentados o menu de ferramentas e a nota do dicionário.

**NOTA**: Para marcar uma frase, mantenha o dedo numa palavra e deslize para selecionar. Quando selecionar uma frase, a nota de dicionário não será apresentada.

- 2. Na barra de ação, escolha uma das seguintes opções:
  - a. Toque em Realçar para marcar a palavra ou frase.
  - b. Toque em Nota para guardar a palavra ou frase selecionada.
  - c. Toque em Texto para voz para ouvir a palavra ou frase selecionada.
  - d. Toque em **Copiar** para copiar a palavra ou frase selecionada e cole-a numa aplicação de texto.
  - e. Toque em **Partilhar** para partilhar uma frase e selecione a aplicação que deseja para partilhar.
  - f. Toque em Tradução para ver a tradução da frase seleccionada.

# SuperNote Lite

O SuperNote é uma aplicação fácil de utilizar que lhe permite tomar notas, desenhar, capturar e inserir fotos e gravar sons e vídeos para uma experiência mais interativa.

Pode também partilhar os seus blocos de nota através da sua conta ASUS WebStorage.

Para executar o SuperNote Lite no ecrã Inicial, toque em

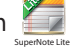

## Ecrã principal do SuperNote Lite

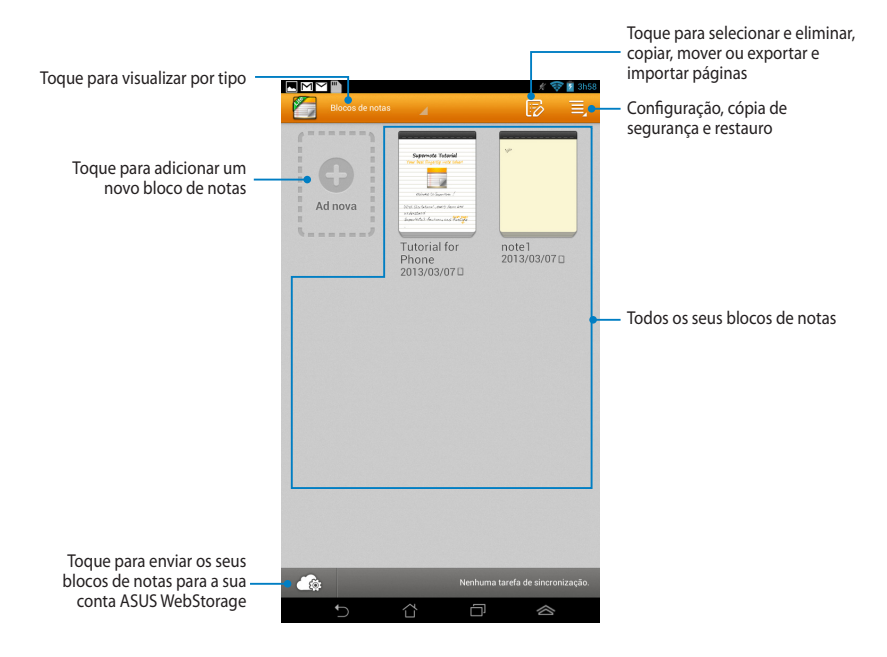

### Criar um novo bloco de notas

Para criar um novo bloco de notas:

- 1. Toque em Ad nova.
- Atribua um nome ao ficheiro e selecione Para Pad ou Para Telefone para escolher o tamanho da página.
- 3. Selecione um modelo. A página da nova nota aparecerá instantaneamente.

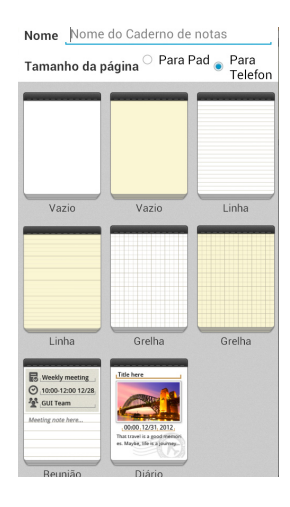

### Nova interface de blocos de notas do SuperNote

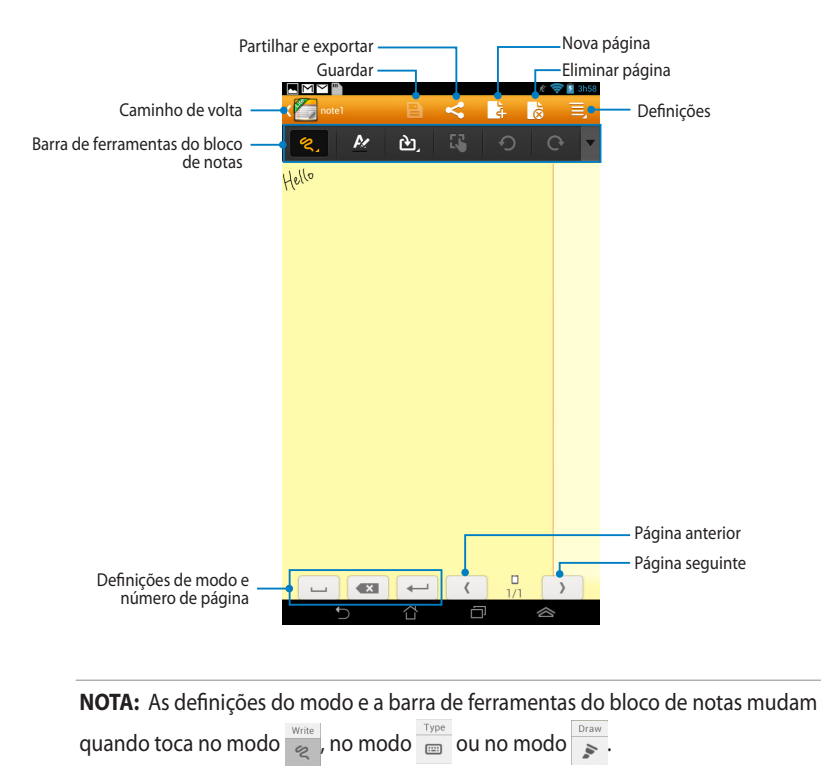

#### Personalizar o seu bloco de notas

O SuperNote permite-lhe ser criativo com os seus blocos de notas. Na barra de ferramentas, pode selecionar diversas ferramentas que lhe permitem personalizar os seus blocos de notas.

**NOTA:** As definições da barra de ferramentas poderão variar de acordo com o modo selecionado.

Para personalizar o seu bloco de notas:

- 1. No ecrã principal do SuperNote, toque no bloco de notas que deseja personalizar.
- 2. Toque em qualquer um dos ícones na barra de ferramentas para começar a editar os seus blocos de notas.

#### NOTAS:

- Para o modo Escrita, toque em 
   na barra de ferramentas do bloco de notas e depois toque em 
   para obter orientações sobre a caligrafia quendo for necessário.
- Para os modos Escrita e Digitar, toque em *k* para selecionar a cor e o tamanho do texto ou do traço.

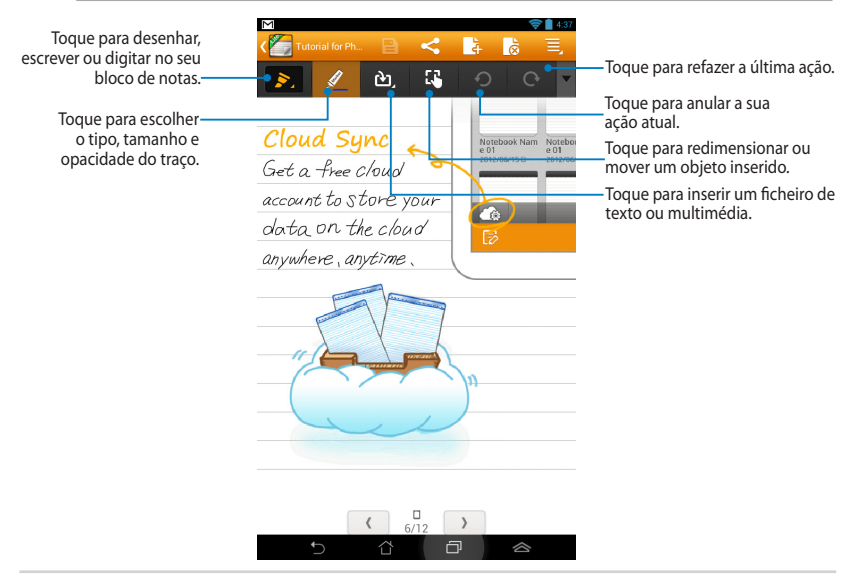

### Modo só de leitura do SuperNote

|                                                                                                    | Toque para ativar o<br>modo Editar |
|----------------------------------------------------------------------------------------------------|------------------------------------|
| Constant Sector Phone                                                                                              |                                    |
| Apenas modo de leitura: Está em Modo de leitura. Utilize o dedo para folhear ou deslocar a página para cima/baixo. |                                    |
| Supernote Tutorial                                                                                                 |                                    |
| Your best fingertip note taker!                                                                                    |                                    |
|                                                                                                    |                                    |
| Welcome to SuperNote !                                                                                             |                                    |
| With this tutorial , easily learn and                                                                              |                                    |
| understand SuperNote's features                                                                                    |                                    |
| and functions.                                                                                                    |                                    |
|                                                                                                    |                                    |
|                                                                                                    |                                    |
| < <sup>1</sup> /12 >                                                                                               |                                    |
|                                                                                                    |                                    |

#### Mudar o nome do seu bloco de notas

Para mudar o nome do seu bloco de notas:

- 1. No ecrã principal do SuperNote, toque sem soltar no ficheiro do bloco de notas e depois toque em **Mudar o nome**.
- 2. Introduza o nome do ficheiro e toque em **OK**.

### Ocultar o seu bloco de notas

Para ocultar o seu bloco de notas:

- 1. No ecrã principal do SuperNote, toque sem soltar no ficheiro do bloco de notas e depois toque em **Ocultar bloco de notas bloq**.
- 2. Introduza a sua palavra-passe e toque em OK.

#### NOTAS:

- Ser-lhe-á pedido para introduzir uma nova palavra-passe quando ocultar um bloco de notas pela primeira vez.
- Para visualizar os blocos de notas ocultos no ecrá principal, toque em e depois toque em Exibir bloco de notas bolq.

### Eliminar o seu bloco de notas

Para eliminar o seu bloco de notas:

- 1. No ecrã principal do SuperNote, toque sem soltar no ficheiro do bloco de notas e depois toque em **Eliminar**.
- 2. Toque em Eliminar para confirmar a eliminação do bloco de notas.

#### K004

# **ASUS Studio**

O ASUS Studio é uma aplicação que lhe permite gerir as fotos e vídeos armazenados no seu Fonepad. Com o ASUS Studio, pode navegar e ordenar as suas fotos e vídeos, editar fotos e efeitos de filtro; criar álbuns personalizados e partilhá-los através de e-mail ou de sites de redes sociais.

Para executar o ASUS Studio, toque em 🗰 no ecrã Inicial e toque em 🔛

# Ecrã principal do ASUS Studio

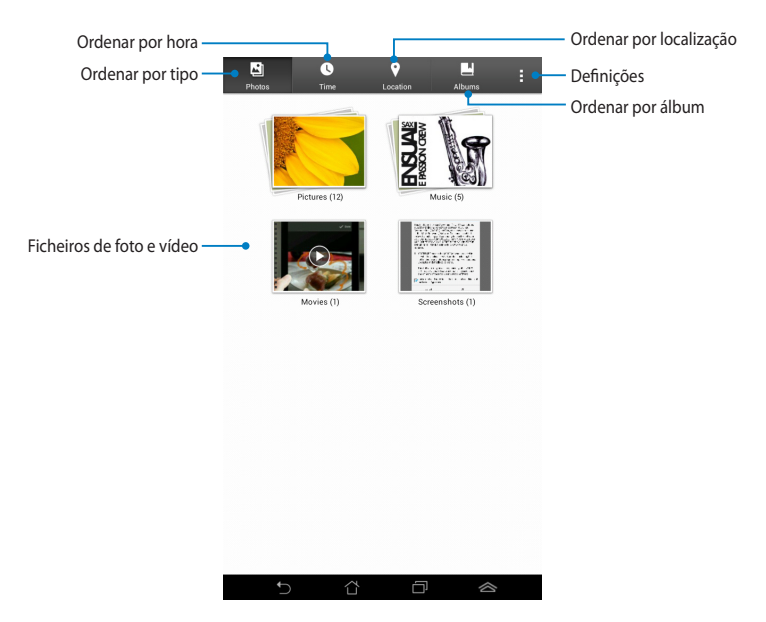

#### Visualizar as suas fotos guardadas

Para visualizar as suas fotos, toque num álbum de fotos e deslize o dedo para cima ou para baixo para navegar nas imagens guardadas.

#### Assistir aos vídeos guardados

Para assistir aos seus vídeos guardados, toque num álbum de vídeos e depois toque para selecionar e assistir a um vídeo.

### Personalizar as suas fotos guardadas

Para personalizar uma foto, abra o álbum que contém a foto que deseja personalizar e toque na foto para selecionar e abrir a barra de ferramentas.

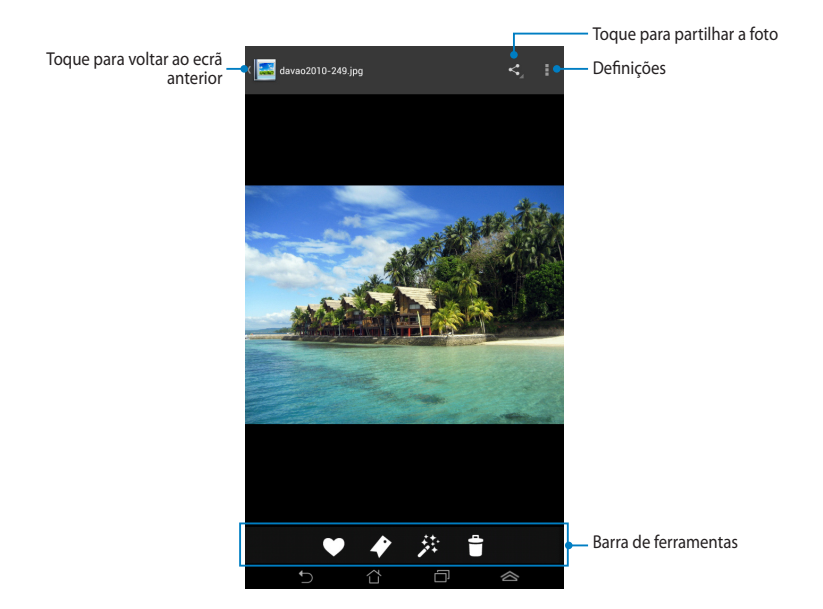

A barra de ferramentas é composta pelas seguintes funções:

- Toque para adicionar a foto aos favoritos.
- Toque para adiciona uma etiqueta à foto e selecione uma categoria.
- Toque para editar a foto.
- Toque para eliminar a foto.

災

### Editar uma foto

Para editar uma foto:

- 1. Toque em 🥕 na barra de ferramentas.
- 2. Toque nas ferramentas de edição para começar a editar.

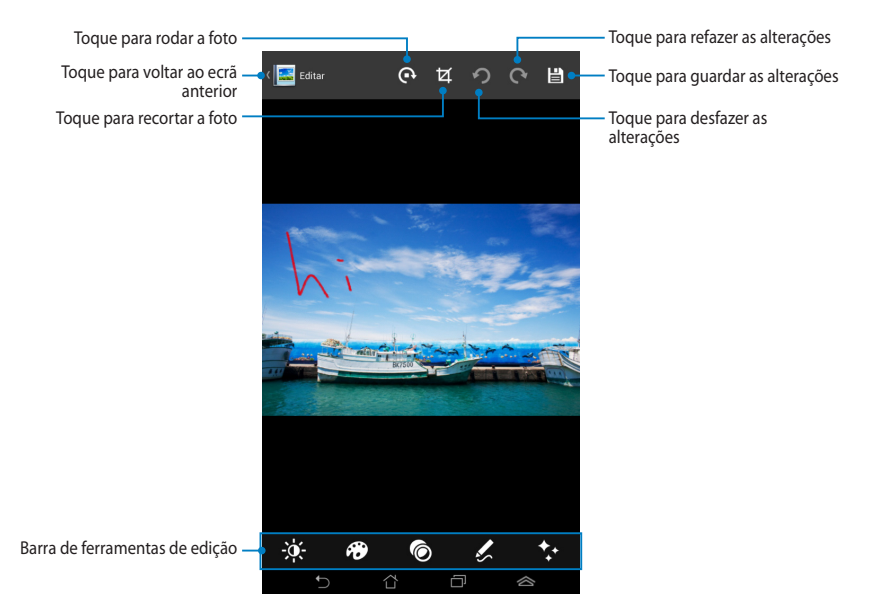

# **BuddyBuzz**

O BuddyBuzz é um agregador de redes sociais exclusivo da ASUS que lhe permite aceder a todas as suas contas de redes sociais num único local. Com o BuddyBuzz, pode alternar entre as suas contas de redes sociais, tal como o Facebook, Twitter e Plurk.

**NOTA:** Certifique-se de que regista as suas contas de redes sociais quando utilizar o BuddyBuzz pela primeira vez.

### Utilizar o BuddyBuzz

Para utilizar o BuddyBuzz:

- 1. No ecrã Inicial, toque em 💷 e depois toque em 믖
- 2. Toque em **NINCIAR BUDDYBUZZ** para abrir o ecrã principal do BuddyBuzz.

# Ecrã principal do BuddyBuzz

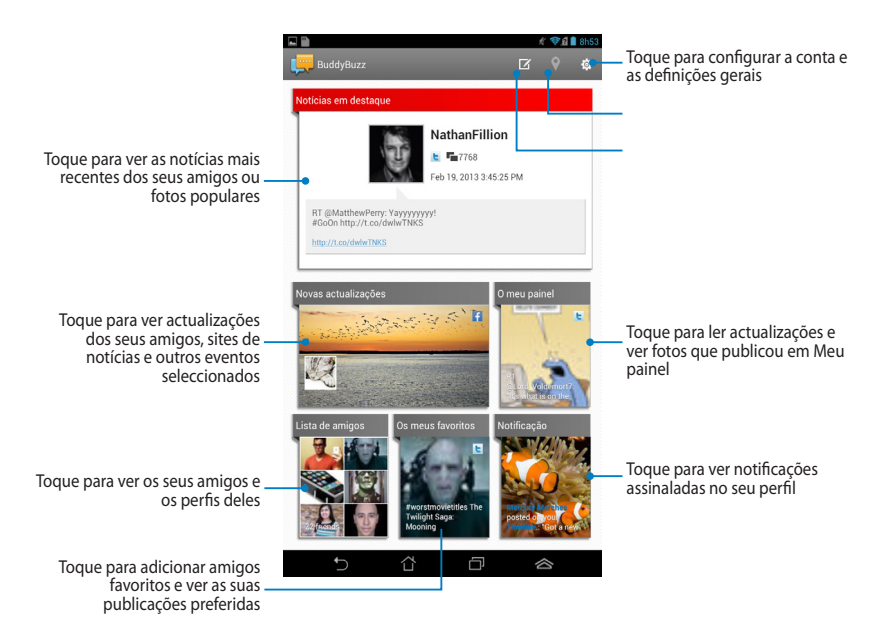

# **AudioWizard**

A aplicação AudioWizard permite-lhe personalizar os modos de som do seu Fonepad para que possa obter uma reprodução de áudio mais límpida e adequada aos cenários de utilização reais.

Para executar o Audio Wizard, toque em (\*\*\*\*) no ecrã Inicial e toque em 👪 .

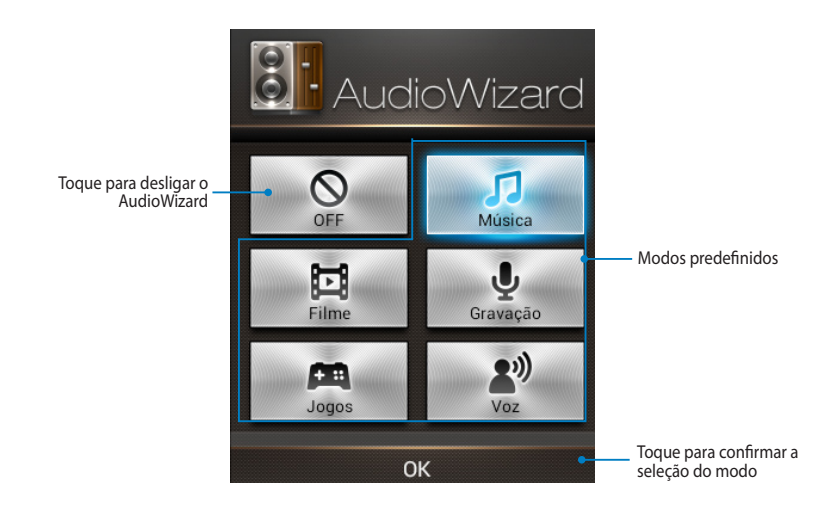

### Utilizar o AudioWizard

Para utilizar o AudioWizard:

1. Na janela do AudioWizard, toque no modo de som que deseja ativar.

**NOTA:** Toque em **OFF (Desligar)** se desejar desativar um modo de som guardado previamente.

2. Toque em **OK** para guardar o modo de som selecionado e sair da janela do AudioWizard.

# **MyPainter**

O MyPainter é uma aplicação de pintura exclusiva do ASUS que lhe permite criar um ficheiro de imagem ou adicionar caligrafia, efeitos e fotos a um ficheiro de imagem existente.

Para executar o MyPainter, toque em (**III**) no ecrã Inicial e toque em 💯.

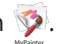

## **Ecrã MyWorks**

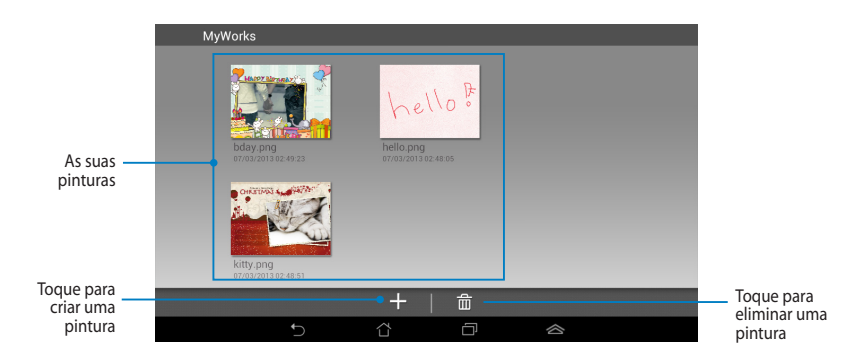

## **Criar uma pintura**

Para criar uma pintura:

- No ecrã MyWorks, toque em +. 1.
- No ecrã dos modelos, selecione um modelo. 2.

| Seleccionar um mo  | odelo                 |                 |                   |  |
|--------------------|-----------------------|-----------------|-------------------|--|
|                    |                       |                 |                   |  |
|                    |                       |                 |                   |  |
|                    |                       |                 |                   |  |
|                    |                       |                 |                   |  |
|                    |                       |                 |                   |  |
| Branco enevoado    | Azul pastel           | Rosa-bebé       | Amarelo-claro     |  |
| Good Lock          | HADDY Birmony         | CHRITINAL SALES |                   |  |
| Postal de saudação | Postal de aniversário | Postal de natal | Sel. foto c/ tela |  |
|                    |                       |                 |                   |  |
| <b>t</b>           |                       | ā               |                   |  |

### Ecrã de edição do MyPainter

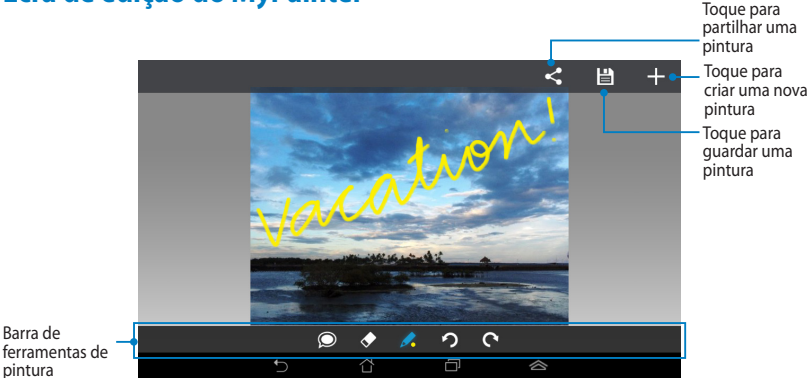

### Editar uma pintura

Para editar uma pintura:

- 1. No ecrã do MyWorks, toque para selecionar uma pintura.
- 2. Toque nas ferramentas de edição para começar a editar.

# **App Locker**

O App Locker é uma aplicação de segurança que lhe permite proteger as suas aplicações privadas contra utilizações não autorizadas.

## **Utilizar o App Locker**

Para utilizar o App Locker:

- 1. No ecrã Inicial, toque em 💷 e depois toque em 🚅
- 2. Toque em Iniciar e defina a sua palavra-passe.

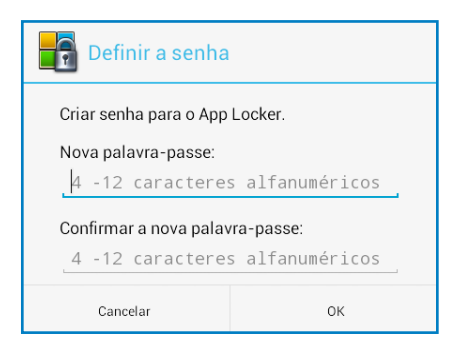

3. Toque em **OK** para aceder ao ecrã do App Locker.

#### Ecrã do App Locker

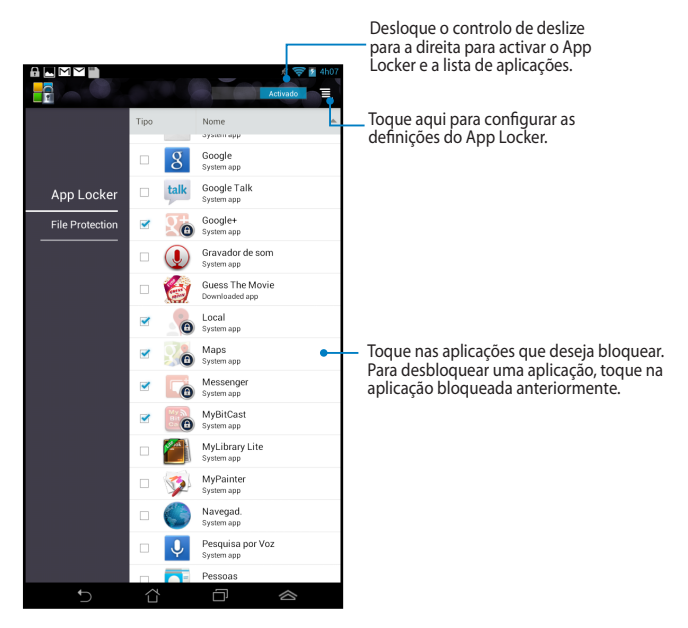

#### NOTAS:

- Serão apresentados sinais bloqueio nas aplicações bloqueadas no Ecrã inicial.
- Ser-Ihe-á solicitada a sua palavra-passe sempre que aceder às aplicações bloqueadas.

# Cópia de Segurança de Aplicações

O App Backup permite-lhe efectuar a cópia de segurança e proteger as aplicações instaladas e os seus dados no espaço de armazenamento interno ou externo do Fonepad. Esta aplicação permite-lhe também restaurar as aplicações e os dados eliminados anteriormente do Fonepad, após a actualização do firmware ou após a reposição das predefinições do dispositivo.

Para executar o App Backup, toque em (🎫) no ecrã Inicial e toque em 🌉

#### **IMPORTANTE!**

- A Cópia de Segurança de Aplicações não pode restaurar aplicações que exijam uma autenticação de conta.
- Antes de actualizar o firmware ou repor as predefinições do dispositivo, efectue a cópia de segurança das aplicações e dos seus dados para um cartão microSD.

**NOTA:** Deverá introduzir a sua palavra-passe para restaurar as aplicações e os seus dados.

### Ecrã da lista de cópia de segurança

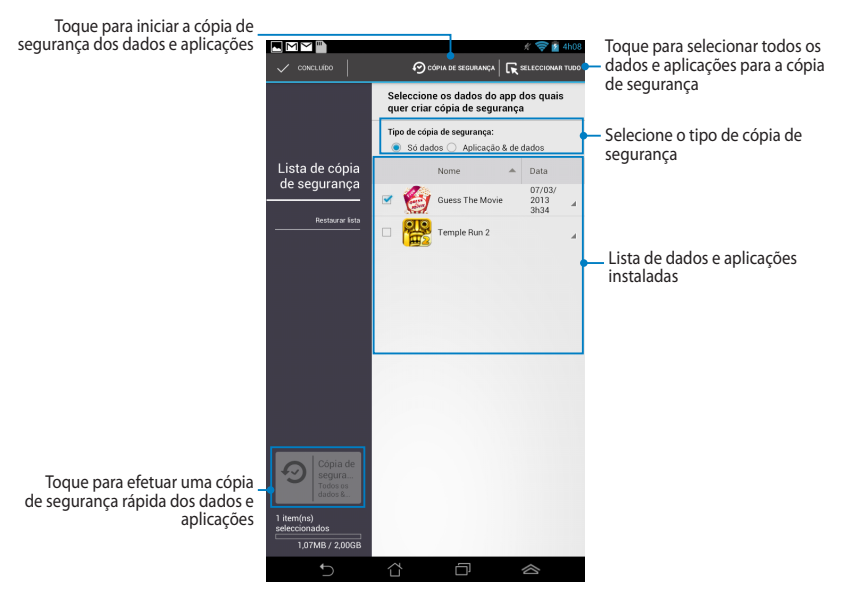

### Efetuar a cópia de segurança dos seus dados e aplicações

Para efetuar a cópia de segurança dos seus dados e aplicações:

- 1. No ecrã principal do App Backup, toque em **Lista de cópia de segurança** no painel da esquerda para visualizar a lista dos dados e aplicações instaladas.
- 2. Marque as aplicações às quais deseja efetuar uma cópia de segurança e toque

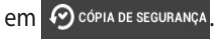

 Introduza o nome do seu ficheiro de cópia de segurança e toque em OK.

> NOTA: Se desejar guardar uma cópia do seu ficheiro de cópia de segurança, marque a opção Copiar ficheiro de cópia de segurança para: e toque em para selecionar uma pasta.

| Criar um novo ficheiro de cópia de segurança           |                       |  |
|--------------------------------------------------------|-----------------------|--|
| Nome do ficheiro:                                      |                       |  |
| (O nome do ficheiro não pod<br>caracteres: \/:*?"<>  ) | e conter os seguintes |  |
| backup1                                                |                       |  |
| Guardar para:<br>/sdcard0/ASUS/App_Backup/             |                       |  |
| 🥑 Copiar ficheiro de cópia de segurança para:          |                       |  |
| /Removable/MicroSD                                     |                       |  |
| Cancelar                                               | ок                    |  |

 Defina uma palavra-passe para este ficheiro de cópia de segurança e toque em **OK**.

| 🔎 Palavra-passe            |    |   |
|----------------------------|----|---|
| Introduza a palavra-passe: |    |   |
|                            |    |   |
| Confirme a palavra-passe:  |    |   |
| 📝 Guardar a palavra-pas    | se |   |
| Cancelar                   | 01 | ¢ |
|                            |    |   |

 Toque em **OK** para proceder à cópia de segurança das aplicações.

🛕 Cópia de segurança de aplicações

O processo de cópia de segurança poderá demorar algum tempo.

Não desligue o dispositivo nem utilize as aplicações seleccionadas para cópia de segurança. Não remova o dispositivo de armazenamento externo neste momento.

Deseja prosseguir?

- Não mostrar esta mensagem novamente
- 6. Depois de concluir o processo de cópia de segurança, toque em **OK**.

#### A cópia de segurança está concluída

| backup | 1.abu criado.                  | 1 Com êxito<br>0 Falhou |
|--------|--------------------------------|-------------------------|
| E      | Guess The Movie<br>v.1.2345678 | Ø                       |
|        | ок                             |                         |

## Ecrã da lista de restauro

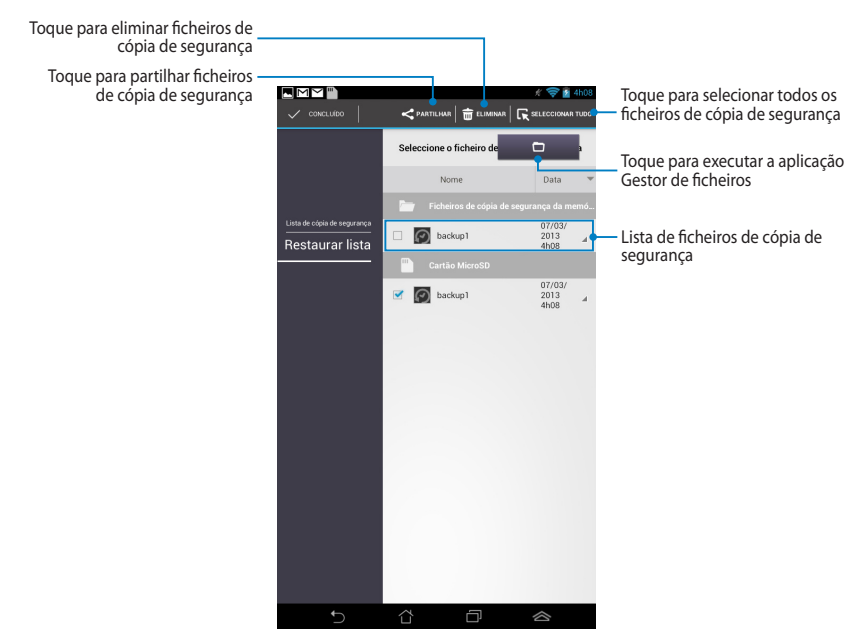

### Restaurar os seus dados e aplicações

Para restaurar os seus dados e aplicações:

- 1. No ecrã principal do App Backup, toque em **Restaurar lista** no painel da esquerda para visualizar a lista de ficheiros de cópia de segurança.
- 2. Toque no ficheiro que deseja restaurar e depois toque em **OK**.

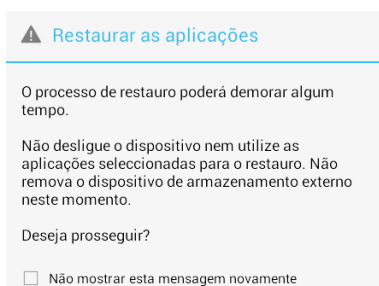

 Introduza a palavra-passe que definiu quando criou o ficheiro de cópia de segurança e toque em OK.

| 🔎 Palavra-passe                                                               |    |  |
|-------------------------------------------------------------------------------|----|--|
| O ficheiro de cópia de segurança está protegido.<br>Introduza a palavra-passe |    |  |
| Palavra-passe:                                                                |    |  |
| Cancelar                                                                      | ок |  |

4. Selecione o ficheiro que deseja restaurar e depois toque em **OK**.

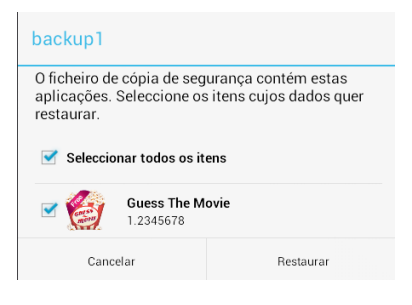

 Toque em **OK** para proceder ao restauro das aplicações no seu sistema.

#### Restaurar as aplicações

O processo de restauro irá substituir os dados armazenados anteriormente. Continuar?

Cancelar

ОК

6. Depois de concluir o processo de restauro, toque em **OK**.

#### A operação de restauro está concluída

| backup | 1.abu restaurado.              | 1 Com êxito<br>0 Falhou |
|--------|--------------------------------|-------------------------|
| Ċ      | Guess The Movie<br>v.1.2345678 | 0                       |
|        | ОК                             |                         |

# Widgets

Widgets são mini-aplicações que permitem aceder de forma fácil a aplicações úteis e divertidas no Ecrã Inicial do seu Fonepad.

Para visualizar os widgets, toque em 🗰 no ecrã Inicial e depois toque em

#### WIDGETS.

### Exibir um widget no ecrã Inicial

No ecrã de Widgets, deslize o dedo para a esquerda ou para a direita para seleccionar um widget. Toque sem soltar no widget selecionado e arraste-o para o ecrã Inicial.

#### **IMPORTANTE!**

- Pode ser-lhe pedido para executar tarefas adicionais (como, por exemplo, registo, ativação) antes de poder usar o widget selecionado.
- Se não existir espaço suficiente no ecrã onde colocou o widget, este não será adicionado ao ecrã.

### Remover um widget do ecrã Inicial

NO ecrã Inicial, toque no widget sem soltar até ser exibida a mensagem **X Remover**. Sem levantar o dedo, arraste o widget para a mensagem **X Remover** para remover o widget do seu ecrã Inicial.

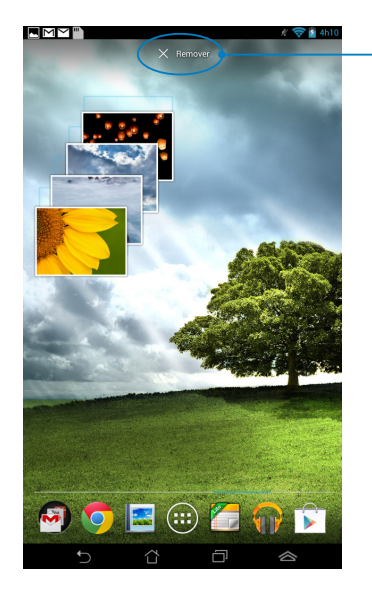

Remover um widget do ecrã Inicial

# **ASUS Battery**

O ASUS Battery é um widget especial concebido para exibir o estado da bateria do Fonepad e dos seus acessórios através de percentagem e cor.

Para visualizar o widget do ASUS Battery, toque em **(III)** no ecrã Inicial e depois toque em **WIDGETS**.

## Exibir o widget do ASUS Battery no ecrã Inicial

No ecrã de Widgets, deslize o dedo para a esquerda ou para a direita para procurar o widget ASUS Battery. Toque no widget sem soltar e arraste-o para o ecrã Inicial.

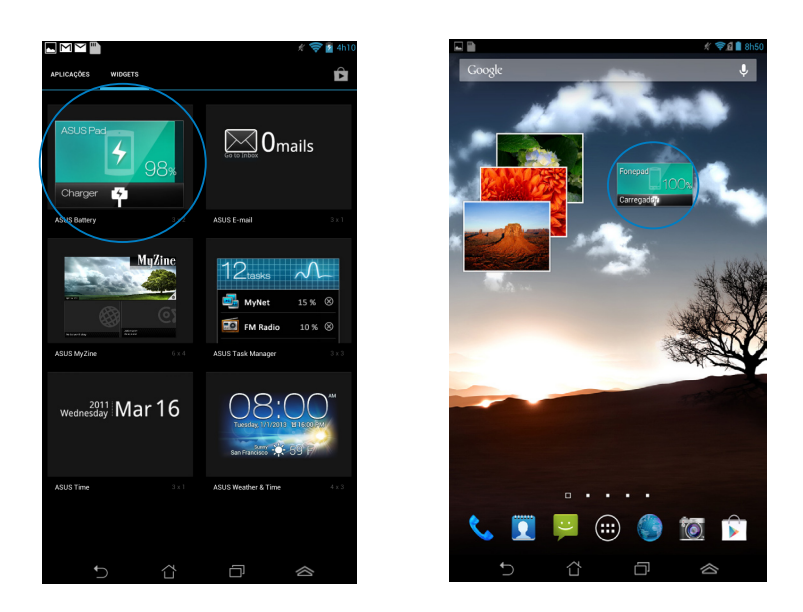

**NOTA:** Também pode visualizar o estado da bateria do seu Fonepad na aplicação Configuração rápida ASUS e na área de notificação. Para obter mais detalhes, consulte as secções **Configuração Rápida ASUS** e **Painéis de notificação**.

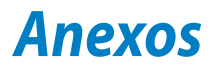

# Declaração de Conformidade CE

Este produto está em conformidade com as regulamentações da Diretiva ETRT 1999/5/CE. A Declaração de Conformidade pode ser transferida a partir de <u>http://</u><u>support.asus.com</u>.

# Prevenção de perda de audição

Para evitar possíveis danos auditivos, não utilize níveis de volume elevados durante longos períodos.

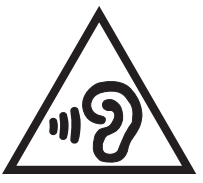

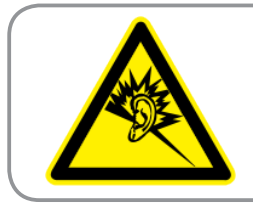

À pleine puissance, l'écoute prolongée du baladeur peut endommager l'oreille de l' utilisateur.

Para o território francês, conforme determinado no seu artigo L. 5232-1, este dispositivo foi submetido a testes e verificou-se estar em conformidade com o requisito de pressão sonora descrito nas normas NF EN 50332-2:200 e NF EN 50332-1:2003.

# O símbolo CE

# **C E** Marcação CE para dispositivos sem Rede sem fios/Bluetooth

A versão fornecida deste dispositivo cumpre os requisitos das diretivas da CEE 2004/108/CE "Compatibilidade electromagnética" e 2006/95/CE "Diretiva de baixa tensão".

O valor SAR CE mais elevado para o dispositivo é de 1,65 W/kg. Este FonePad foi testado a uma distância de 0,5 cm do corpo, com o dispositivo a transmitir ao nível de potência mais elevado em todas as bandas de frequência testadas. Para cumprir os requisitos da CE relativos a exposição a RF, deverá ser mantida uma distância mínima de 0,5 cm entre o FonePad e o utilizador.

# Informação de Exposição RF (SAR) - CE

Este dispositivo cumpre os requisitos da UE (1999/519/CE) sobre a limitação de exposição do público em geral a campos eletromagnéticos, visando a proteção da saúde.

Os limites são definidos no âmbito de recomendações pormenorizadas, visando a proteção do público em geral. Estas recomendações foram desenvolvidas e verificadas por organizações científicas independentes através de avaliações regulares e minuciosas de estudos científicos. A unidade de medição utilizada para o limite recomendado pelo Concelho Europeu para os dispositivos móveis é conhecida como Taxa de Absorção Específica (SAR), sendo o limite SAR de 2,0 W/Kg sobre 10 gramas de tecido corporal. É comprovada a conformidade com os requisitos da Comissão Internacional sobre Proteção de Radiação Não-Ionizante (ICNIRP).

Para a utilização em contacto com o corpo, este dispositivo foi submetido a testes e verificou-se estar em conformidade com as diretivas de exposição da ICNIRP e as normas europeias EN 62311 e EN 62209-2. A SAR é quantificada com o dispositivo em contacto direto com o corpo enquanto transmite ao mais elevado nível de potência certificada em todas as bandas de frequência do dispositivo móvel.

# Requisitos para a poupança de energia

Os produtos que disponham de potências nominais até os 6 A e pesem mais do que 3 kg têm de utilizar cabos de alimentação aprovados superiores ou iguais a: H05VV-F, 3G, 0,75mm<sup>2</sup> ou H05VV-F, 2G, 0,75mm<sup>2</sup>.

# Serviços de Reciclagem/Devolução da ASUS

Os programas de reciclagem e de devolução da ASUS resultam do nosso compromisso de elevar os padrões da proteção do nosso ambiente. Oferecemos soluções para que possa reciclar de forma responsável os nossos produtos, baterias e outros componentes, assim como os materiais de embalagem. Visite a página <u>http://csr.asus.com/english/Takeback.htm</u> para obter informações relativas ao processo de reciclagem em diferentes regiões.

# Aviso sobre o revestimento

**IMPORTANTE!** Para oferecer isolamento elétrico e manter a segurança, foi aplicado um revestimento para isolar o dispositivo, exceto nas áreas onde se localizam as portas de E/S.

# Aviso sobre a tampa amovível

**IMPORTANTE!** A tampa do compartimento posterior contém a antena que permite efectuar ou receber chamadas. Depois de remover a tampa posterior para instalar um cartão micro SIM ou microSD, volte a colocar correctamente a tampa.

# Eliminação correta

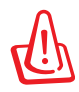

Existe o risco de explosão se a bateria for substituída por outra de tipo incorreto. Elimine as baterias usadas de acordo com as instruções.

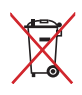

NÃO ELIMINE a bateria junto com o lixo doméstico. O símbolo do caixote do lixo com uma cruz indica que a bateria não deve ser eliminada junto com o lixo doméstico.

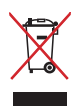

NÃO elimine o Fonepad junto com o lixo doméstico. Este produto foi concebido para permitir a reutilização e reciclagem dos seus componentes. O símbolo do caixote do lixo com uma cruz por cima indica que o produto (equipamento elétrico e eletrónico, e com baterias contendo mercúrio) não deve ser colocado junto com o lixo doméstico. Informe-se acerca das leis locais sobre eliminação de produtos eletrónicos.

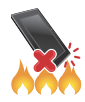

NÃO elimine o Fonepad em fogo. NÃO cause curto-circuito aos contactos. NÃO desmonte o Fonepad.

Modelo: K004 (ME371MG)

| Fabricante:              | ASUSTeK Computer Inc.                             |
|--------------------------|---------------------------------------------------|
| Morada:                  | 4F, No.150, LI-TE RD., PEITOU, TAIPEI 112, TAIWAN |
| Representante autorizado | ASUS Computer GmbH                                |
| na Europa:               |                                                   |
| Morada:                  | HARKORT STR. 21-23, 40880 RATINGEN, GERMANY       |

### **EC Declaration of Conformity**

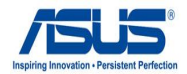

#### We, the undersigned,

| , ,                                  |                                                    |
|--------------------------------------|----------------------------------------------------|
| Manufacturer:                        | ASUSTeK COMPUTER INC.                              |
| Address, City:                       | 4F, No. 150, LI-TE Rd., PEITOU, TAIPEI 112, TAIWAN |
| Country:                             | TAIWAN                                             |
| Authorized representative in Europe: | ASUS COMPUTER GmbH                                 |
| Address, City:                       | HARKORT STR. 21-23, 40880 RATINGEN                 |
| Country:                             | GERMANY                                            |
|                                      |                                                    |

#### declare the following apparatus:

| Product name : | ASUS FonePad |
|----------------|--------------|
| Model name :   | K004         |

conform with the essential requirements of the following directives:

#### 2004/108/EC-EMC Directive

| EN 55022:2010                 | EN 55024:2010<br>EN 61000-3-3:2008 |
|-------------------------------|------------------------------------|
| EN 55013:2001+A1:2003+A2:2006 | EN 55020:2007+A11:2011             |
| X1999/5/EC-R &TTE Directive   |                                    |
| EN 300 328 V1.7.1(2006-10)    | EN 301 489-1 V1.9.2(2011-09)       |
| EN 300 440-1 V1.6.1(2010-08)  | EN 301 489-3 V1.4.1(2002-08)       |
| EN 300 440-2 V1.4.1(2010-08)  | EN 301 489-4 V1.3.1(2002-08)       |
| EN 301 511 V9.0.2(2003-03)    | EN 301 489-7 V1.3.1(2005-11)       |
| EN 301 908-1 V5.2.1(2011-05)  | EN 301 489-9 V1.4.1(2007-11)       |
| EN 301 908-2 V5.2.1(2011-07)  | EN 301 489-17 V2.1.1(2009-05)      |
| EN 301 893 V1.4.1(2005-03)    | EN 301 489-24 V1.5.1(2010-09)      |
| EN 302 544-2 V1.1.1(2009-01)  | EN 302 326-2 V1.2.2(2007-06)       |
| X EN 50360:2001               | EN 302 326-3 V1.3.1(2007-09)       |
| EN 62209-1:2006               | EN 301 357-2 V1.3.1(2006-05)       |
| EN 62311:2008                 | EN 302 623 V1.1.1(2009-01)         |
| EN 62209-2:2010               | EN 50371:2002                      |
| K EN 62479:2010               | EN 50385:2002                      |
| 2006/95/EC-LVD Directive      |                                    |
|                               |                                    |

EN 60950-1 / A11:2009

EN 60065:2002 / A2:2010

K EN 50332-2:2003

2009/125/EC-ErP Directive

Regulation (EC) No. 1275/2008

Regulation (EC) No. 278/2009

Regulation (EC) No. 642/2009

2011/65/EU-RoHS Directive

#### ⊠CE marking

(EC conformity marking)

Position : CEO Name : Jerry Shen

len

Signature : \_\_\_\_

Declaration Date: Feb. 01 , 2013 Year to begin affixing CE marking:2013 Ver. 121001